# Mémoire permanente Dell EMC NVDIMM-N

Guide de l'utilisateur

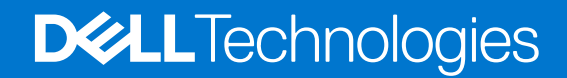

February 2021 Rév. A11

#### Remarques, précautions et avertissements

(i) **REMARQUE :** Une REMARQUE indique des informations importantes qui peuvent vous aider à mieux utiliser votre produit.

PRÉCAUTION : ATTENTION vous avertit d'un risque de dommage matériel ou de perte de données et vous indique comment éviter le problème.

AVERTISSEMENT : un AVERTISSEMENT signale un risque d'endommagement du matériel, de blessure corporelle, voire de décès.

© 2017 - 2021 Dell Inc. ou ses filiales. Tous droits réservés. Dell, EMC et les autres marques commerciales mentionnées sont des marques de Dell Inc. ou de ses filiales. Les autres marques peuvent être des marques commerciales de leurs propriétaires respectifs.

# Table des matières

| Chapitre 1: Introduction                                          | 5  |
|-------------------------------------------------------------------|----|
| Chapitre 2: Liste des modifications                               | 6  |
| Chapitre 3: Présentation des barrettes NVDIMM-N                   | 7  |
| Fonctionnement normal                                             | 7  |
| Sauvegarde sur mémoire Flash                                      | 8  |
| Restauration à partir de la mémoire Flash                         | 9  |
| Chapitre 4: Matériel                                              | 10 |
| Configuration matérielle du serveur                               |    |
| Configuration matérielle d'un châssis modulaire                   |    |
| Informations sur les modules NVDIMM-N                             |    |
| Batterie                                                          |    |
| Versions minimales du firmware selon la plate-forme               | 17 |
| Chapitre 5: BIOS                                                  |    |
| Paramètres de configuration des barrettes NVDIMM-N dans le BIOS   |    |
| Messages d'erreur du BIOS                                         |    |
| Chapitre 6: Gestion de barrettes NVDIMM-N dans l'iDRAC            | 24 |
| Interface graphique de l'iDRAC                                    |    |
| État de la mémoire NVDIMM-N                                       |    |
| État de la batterie de secours (BBU)                              |    |
| Correctif d'erreurs des messages du journal                       |    |
| Gestion à distance                                                |    |
| Consignation des erreurs liées à la mémoire NVDIMM-N              |    |
| Chapitre 7: Fonctionnement du serveur avec des barrettes NVDIMM-N | 29 |
| Arrêt                                                             |    |
| Boot (Amorçage)                                                   |    |
| Arrêt et enregistrement automatiques                              |    |
| Chapitre 8: Modifications de la configuration DIMM                | 31 |
| Chapitre 9: Windows                                               |    |
| Configuration requise du BIOS                                     |    |
| Configuration                                                     |    |
| Pilotes Windows                                                   |    |
| Mémoire de classe stockage dans Windows Server 2016               |    |
| Gestionnaire de périphériques                                     |    |
| Identification des disques NVDIMM-N                               |    |
| État d'intégrité et propriétés des barrettes NVDIMM-N             |    |

| Mode blocs                                                                                                    | 36 |
|----------------------------------------------------------------------------------------------------|----|
| Mode accès direct (DAX)                                                                                            | 36 |
| Support d'espaces de stockage                                                                                      | 37 |
| Informations de journalisation des opérations et des diagnostics                                                   | 37 |
| Mémoire de classe stockage dans Windows Server 2019                                                                | 37 |
| Configuration requise pour le firmware NVDIMM-N                                                                    | 37 |
| Présentation de l'architecture des pilotes                                                                         | 38 |
| Nouvelles fonctionnalités de la prise en charge des libellés Windows Server 2019 et gestion des espaces de nommage | 38 |
| Applets de commande PowerShell                                                                                     | 40 |
| Entrelacement de modules NVDIMM-N                                                                                  | 40 |
| Configuration de NVDIMM-N pour les machines Hyper-V                                                                | 41 |
| Fonctionnement des voyants d'un module NVDIMM-N                                                                    | 41 |
| Correctif d'erreur Windows                                                                                         | 41 |

| Chapitre 10: Linux                                                         |    |
|----------------------------------------------------------------------------|----|
| Identifier et configurer une unité de mémoire permanente (PMEM)            |    |
| Installation                                                               | 44 |
| Vérifier le système de fichiers existant                                   |    |
| NVDIMM-N en mode lecture seule                                             |    |
| Entrelacement                                                              | 44 |
| Configuration de l'entrelacement                                           |    |
| Vérification de l'entrelacement                                            |    |
| NVDIMM-N en mode lecture seule                                             |    |
| Utilitaire de gestion                                                      | 46 |
| ndctl                                                                      | 46 |
| mdadm                                                                      | 47 |
| Caractéristiques de RHEL version 7.6                                       |    |
| Correctifs d'erreurs Linux                                                 | 48 |
| Chapitre 11: ESXi                                                          | 49 |
| Configuration                                                              |    |
| Stockage                                                                   | 49 |
| Namespaces (Espaces de noms)                                               |    |
| Ensembles d'entrelacements                                                 | 51 |
| Magasin de données                                                         |    |
| Systèmes d'exploitation invités pris en charge avec prise en charge NVDIMM |    |
| État d'intégrité globale                                                   |    |
| Informations de journalisation des opérations et des diagnostics           |    |
| Micrologiciels obsolètes                                                   |    |
| Erreurs NVDIMM-N                                                           |    |

# Introduction

La mémoire persistante NVDIMM-N a été conçue par Dell EMC avec une nouvelle technologie de mémoire de classe stockage qui permet des performances bien supérieures aux technologies de stockage antérieures. Chaque barrette NVDIMM-N comporte 16 Go de mémoire rémanente dans le même format compact qu'une barrette DIMM DDR4 standard à 288 broches. La barrette NVDIMM-N est insérée dans un logement de mémoire processeur standard, les données sont ainsi proches du processeur. Capable de fonctionner à un débit de données DDR4 de 2 666 MT/s, la barrette NVDIMM-N tire pleinement profit de la bande passante élevée et de la très faible latence caractéristiques du bus mémoire. À titre de comparaison, le tableau ci-dessous indique une estimation des temps d'accès aux données pour le type DDR4 par rapport à d'autres supports de stockage de serveur.

#### Tableau 1. Technologie de stockage

| Technologie de stockage  | Temps d'accès aux données |
|--------------------------|---------------------------|
| Disque SAS 15 000 tr/min | ~ 6 000 000 ns            |
| SSD SATA                 | ~ 120 000 ns              |
| SSD NVMe                 | ~ 60 000 ns               |
| NVDIMM-N DDR4            | ~ 150 ns                  |

Ce document présente la solution de mémoire persistante NVDIMM-N Dell EMC. Il est conçu pour aider l'utilisateur lors de l'installation et la configuration, en fournissant des informations sur le fonctionnement du système lorsque des barrettes NVDIMM-N sont installées. Ce document fournit à l'utilisateur les informations permettant de gérer les barrettes NVDIMM-N et de résoudre les erreurs. Enfin, il présente à l'utilisateur une configuration NVDIMM-N de base pour plusieurs systèmes d'exploitation pris en charge.

# Liste des modifications

#### Tableau 2. Liste des modifications

| Version | Modifications                                                                                                    |
|---------|----------------------------------------------------------------------------------------------------|
| A00     | Version d'origine                                                                                                    |
| A01     | Ajout d'informations sur la prise en charge de l'outil ESXi 6.7. Retrait d'errata Linux obsolètes.<br>Permet de modifier le reste du document pour plus de clarté.                                                                                                    |
| A02     | Ajout d'informations spécifiques au serveur modulaire, prise en charge de R840, R940xa,<br>modifications apportées au fonctionnement des voyants de la batterie de secours (BBU) et<br>modification du reste du document pour plus de clarté.<br>La mémoire NVDIMM-N est prise en charge sur RHEL 7.5 |
| A03     | Ajout de versions minimales du firmware prises en charge selon la plate-forme<br>Prise en charge de Windows 2019, RHEL 7.6 et ESXi 6.7 U1.<br>Nouvelles fonctionnalités Windows 2019 et fonctionnement de la mémoire NVDIMM-N<br>Fonctions de RHEL 7.6 et correctifs de bug                           |
| A04     | Mise à jour d'errata Linux<br>Entrelacement de nœuds (RDIMM) non pris en charge sur les configurations NVDIMM-N                                                                                                    |
| A09     | Mise à jour d'errata Windows                                                                                                    |
| A10     | Ajout d'errata généraux                                                                                                    |
| A11     | Liens hypertextes fixes dans le chapitre Fonctionnalités RHEL 7.6                                                                                                    |

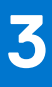

# **Présentation des barrettes NVDIMM-N**

La figure ci-dessous représente les principaux composants et les interfaces système d'une barrette NVDIMM-N. Les unités DRAM DDR4 sont essentielles dans la barrette NVDIMM-N car elles lui permettent de fonctionner comme une mémoire RDIMM. Les composants qui permettent à la barrette NVDIMM-N de conserver les données sont : le contrôleur, la mémoire Flash et les régulateurs de tension d'alimentation qui sont également intégrés à la barrette DIMM.

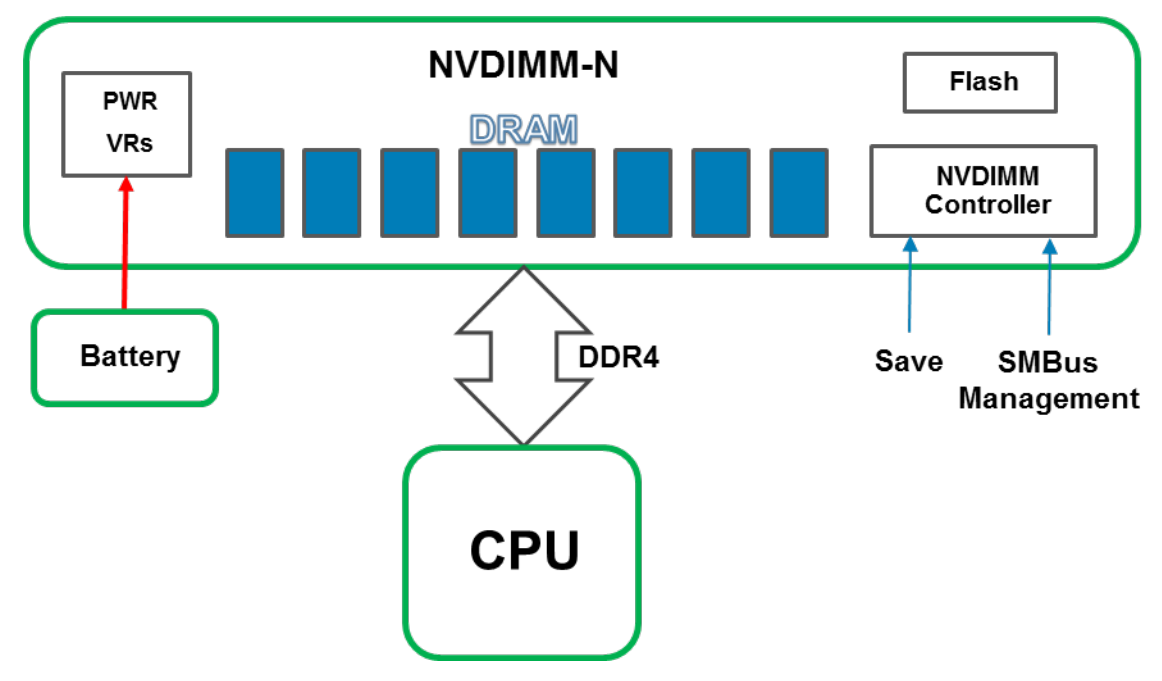

Figure 1. Présentation des barrettes NVDIMM-N

#### Sujets :

- Fonctionnement normal
- Sauvegarde sur mémoire Flash
- Restauration à partir de la mémoire Flash

### **Fonctionnement normal**

Les barrettes NVDIMM-N sont installées dans les logements de mémoire du serveur. Du point de vue matériel, les barrettes NVDIMM-N sont identifiées par le processeur comme des barrettes RDIMM DDR4 standard. Elles sont initialisées durant l'auto-test POST du BIOS, et le processeur peut accéder aux données de la mémoire DRAM de la barrette NVDIMM-N via des transactions DDR4 standard de chargement/enregistrement.

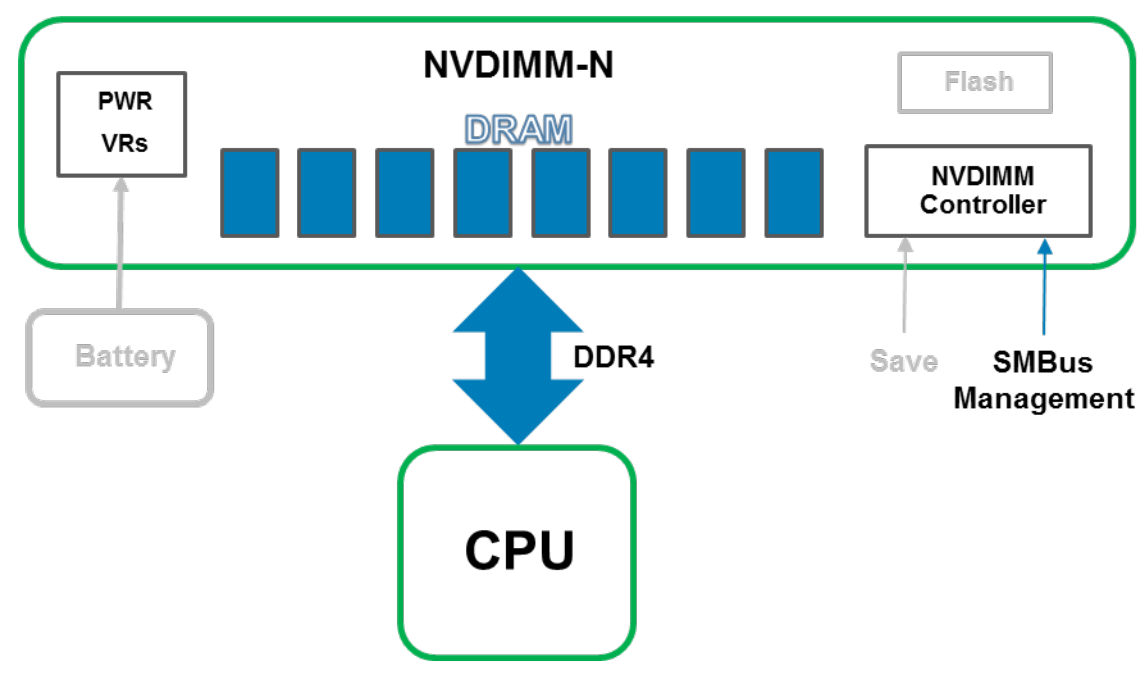

Figure 2. Fonctionnement normal des barrettes NVDIMM-N

# Sauvegarde sur mémoire Flash

En cas d'arrêt du serveur, de redémarrage à froid ou d'une coupure de courant, le signal Save (Enregistrement) est envoyé au contrôleur NVDIMM-N, lequel déclenche la sauvegarde de tout le contenu DRAM sur la mémoire Flash intégrée. L'événement d'enregistrement des données NVDIMM-N est déclenché chaque fois que le serveur est sur le point de s'arrêter et qu'une coupure de courant de la mémoire NVDIMM-N est imminente. Le processus de sauvegarde prend environ une minute. Cette durée est indépendante du nombre de modules NVDIMM-N installés sur le serveur, car l'enregistrement est effectué en parallèle sur tous les modules NVDIMM-N.

Une batterie fournit l'alimentation nécessaire pour l'exécution de l'opération de sauvegarde sur la mémoire NVDIMM-N, même après une perte de puissance. Lorsque l'opération d'enregistrement est terminée, la batterie est désactivée pour permettre l'arrêt complet du serveur et des modules NVDIMM-N.

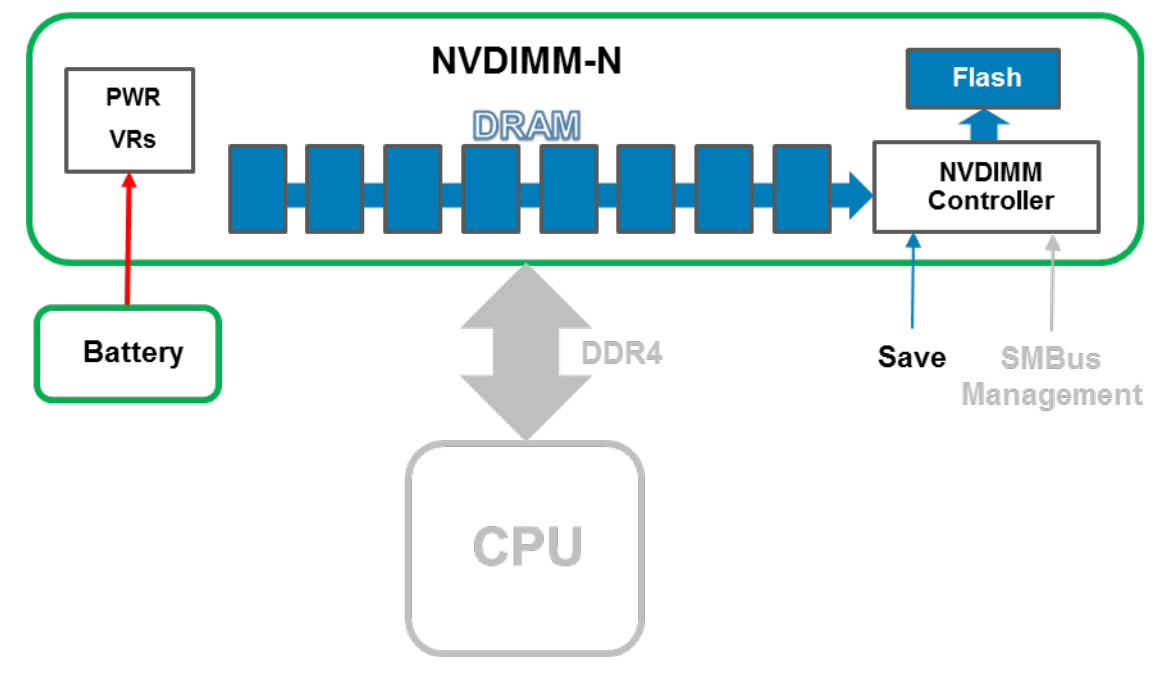

Figure 3. Opération d'enregistrement

# Restauration à partir de la mémoire Flash

Lors du démarrage du serveur, le BIOS réinitialise la mémoire DRAM de la barrette NVDIMM-N. Le BIOS commande au contrôleur NVDIMM-N, via l'interface de gestion SMBus, de restaurer le contenu de la mémoire DRAM sur la mémoire Flash. La restauration dure environ une minute. Cette durée ne dépend pas du nombre de barrettes NVDIMM-N installées sur le serveur car la restauration se fait en parallèle sur l'ensemble des barrettes NVDIMM-N. Le BIOS présente la barrette NVDIMM-N au système d'exploitation du serveur en tant que mémoire persistante. Notez que la mémoire persistante est distincte de la mémoire système, qui est requise pour le fonctionnement du système d'exploitation. Pour plus d'informations sur la prise en charge de la mémoire persistante sur les différents systèmes d'exploitation, consultez les sections relatives aux systèmes d'exploitation.

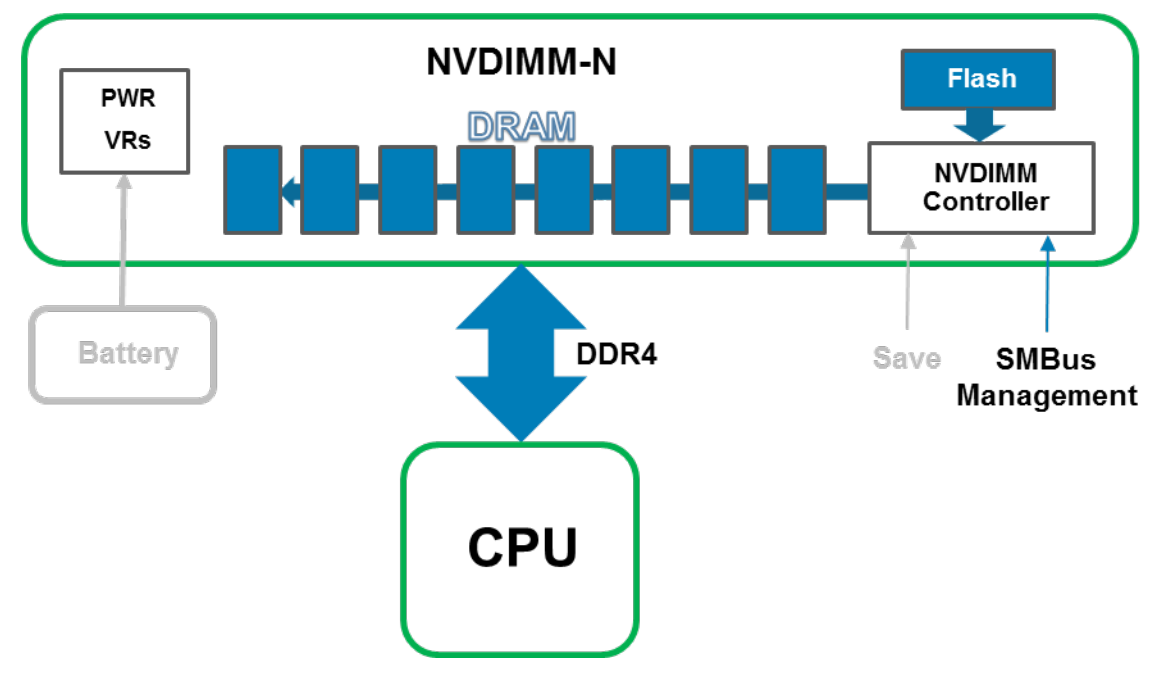

Figure 4. Opération de restauration

#### Sujets :

- Configuration matérielle du serveur
- Configuration matérielle d'un châssis modulaire
- Informations sur les modules NVDIMM-N
- Batterie
- Versions minimales du firmware selon la plate-forme

# Configuration matérielle du serveur

Les modules NVDIMM-N sont actuellement pris en charge par les serveurs PowerEdge T640, R640, R740/R740XD, R840, R940, R940xa, MX740c et MX840c. Chaque serveur prend en charge de 1 à 12 modules NVDIMM-N 16 Go ce qui permet une capacité totale de mémoire permanente de 192 Go. Le tableau 1 ci-dessous indique les configurations NVDIMM-N validées et entièrement prises en charge dans les configurations du serveur à 2 sockets. Dans les configurations de serveur PowerEdge R840, R940, R940xa et MX840c à 4 sockets, les modules NVDIMM-N sont pris en charge uniquement dans les logements de mémoire CPU1 et CPU2. Le tableau 2 ci-dessous indique les configurations de mémoire CPU1 et CPU2. Le tableau 2 ci-dessous indique les configurations de mémoire NVDIMM-N validées et entièrement prises en charge dans les configurations de serveur R840, R940, R940xa et MX840c à 4 sockets.

À titre d'exemple, la figure 5 indique l'emplacement des logements DIMM et des processeurs du serveur R740/R740XD. Consultez le guide d'installation et de maintenance du serveur pour obtenir des consignes d'installation de la mémoire.

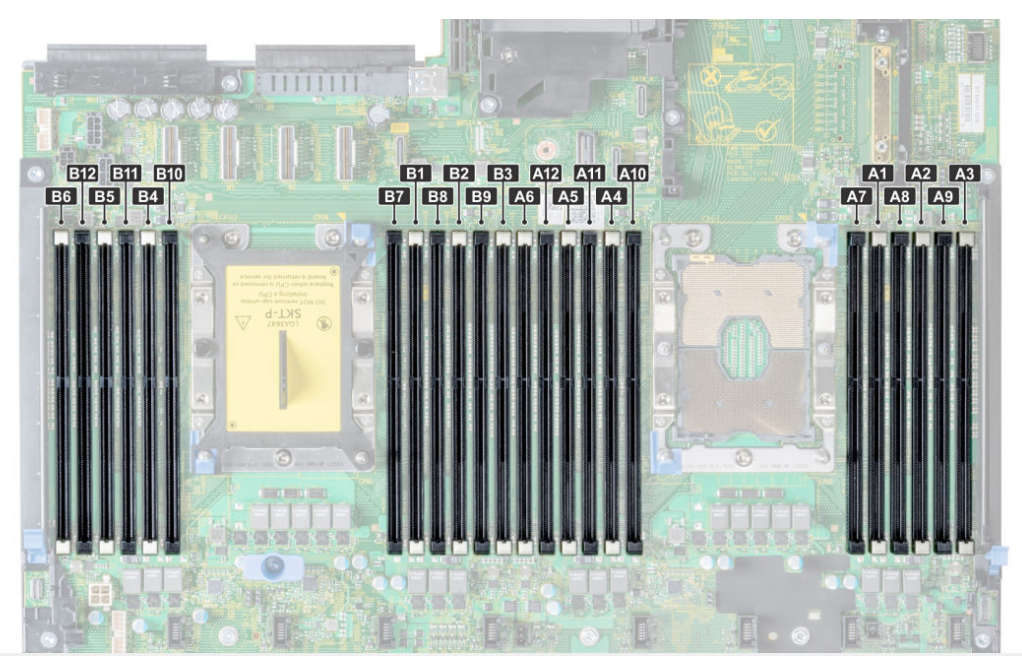

Figure 5. Disposition de la mémoire sur les serveurs R740/R740XD

#### Tableau 3. Configurations de mémoire NVDIMM-N prises en charge, 2 sockets

| NVDIMM-N | Capacité de mémoire<br>NVDIMM-N | Modules RDIMM | Barrette RDIMM<br>Capacité | Emplacements des<br>logements DIMM |
|----------|---------------------------------|---------------|----------------------------|------------------------------------|
| 1x       | 16 Go                           | 12 x 16 Go    | 192 Go                     | Modules RDIMM : A1-A6,<br>B1-B6    |

| NVDIMM-N | Capacité de mémoire<br>NVDIMM-N | Modules RDIMM | Barrette RDIMM<br>Capacité | Emplacements des<br>logements DIMM     |
|----------|---------------------------------|---------------|----------------------------|----------------------------------------|
|          |                                 |               |                            | Module NVDIMM-N : A7                   |
| 1x       | 16 Go                           | 12 x 32 Go    | 384 Go                     | Modules RDIMM : A1-A6,<br>B1-B6        |
|          |                                 |               |                            | Module NVDIMM-N : A7                   |
| 1x       | 16 Go                           | 23 x 32 Go    | 736 Go                     | Modules RDIMM : A1-<br>A12, B1-B11     |
|          |                                 |               |                            | Module NVDIMM-N : B12                  |
| 2x       | 32 Go                           | 12 x 16 Go    | 192 Go                     | Modules RDIMM : A1-A6,<br>B1-B6        |
|          |                                 |               |                            | Modules NVDIMM-N :<br>A7, B7           |
| 2x       | 32 Go                           | 12 x 32 Go    | 384 Go                     | Modules RDIMM : A1-A6,<br>B1-B6        |
|          |                                 |               |                            | Modules NVDIMM-N :<br>A7, B7           |
| 2x       | 32 Go                           | 22 x 32 Go    | 704 Go                     | Modules RDIMM : A1-A11,<br>B1-B11      |
|          |                                 |               |                            | Modules NVDIMM-N :<br>A12, B12         |
| 4x       | 64 Go                           | 12 x 16 Go    | 192 Go                     | Modules RDIMM : A1-A6,<br>B1-B6        |
|          |                                 |               |                            | Modules NVDIMM-N :<br>A7-A8, B7-B8     |
| 4x       | 64 Go                           | 12 x 32 Go    | 384 Go                     | Modules RDIMM : A1-A6,<br>B1-B6        |
|          |                                 |               |                            | Modules NVDIMM-N :<br>A7-A8, B7-B8     |
| 4x       | 64 Go                           | 20 x 32 Go    | 640 Go                     | Modules RDIMM : A1-<br>A10, B1-B10     |
|          |                                 |               |                            | Modules NVDIMM-N :<br>A11-A12, B11-B12 |
| 6x       | 96 Go                           | 12 x 16 Go    | 192 Go                     | Modules RDIMM : A1-A6,<br>B1-B6        |
|          |                                 |               |                            | Modules NVDIMM-N :<br>A7-A9, B7-B9     |
| 6x       | 96 Go                           | 12 x 32 Go    | 384 Go                     | Modules RDIMM : A1-A6,<br>B1-B6        |
|          |                                 |               |                            | Modules NVDIMM-N :<br>A7-A9, B7-B9     |
| 6x       | 96 Go                           | 18 x 32 Go    | 576 Go                     | Modules RDIMM : A1-A9,<br>B1-B9        |

#### Tableau 3. Configurations de mémoire NVDIMM-N prises en charge, 2 sockets (suite)

| NVDIMM-N | Capacité de mémoire<br>NVDIMM-N | Modules RDIMM | Barrette RDIMM<br>Capacité | Emplacements des<br>logements DIMM                                      |
|----------|---------------------------------|---------------|----------------------------|-------------------------------------------------------------------------|
|          |                                 |               |                            | Modules NVDIMM-N :<br>A10-A12, B10-B12                                  |
| 12 x     | 192 Go                          | 12 x 16 Go    | 192 Go                     | Modules RDIMM : A1-A6,<br>B1-B6<br>Modules NVDIMM-N :<br>A7-A12, B7-B12 |
| 12 x     | 192 Go                          | 12 x 32 Go    | 384 Go                     | Modules RDIMM : A1-A6,<br>B1-B6<br>Modules NVDIMM-N :<br>A7-A12, B7-B12 |

#### Tableau 3. Configurations de mémoire NVDIMM-N prises en charge, 2 sockets (suite)

**Remarque :** d'autres configurations peuvent fonctionner, mais elles n'ont pas été entièrement validées et elles ne sont pas prises en charge par Dell EMC actuellement.

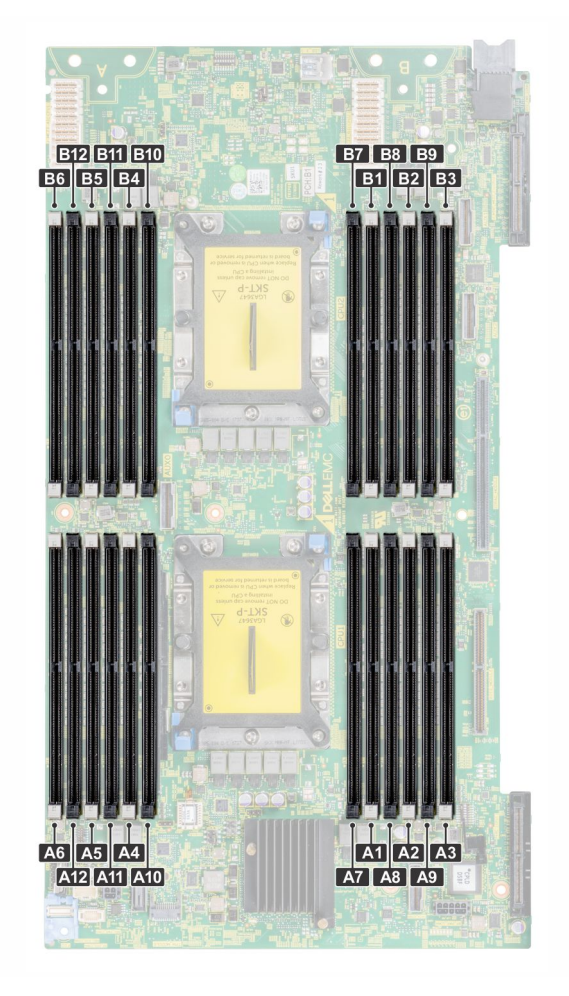

#### Figure 6. Disposition de la mémoire MX740c

| NVDIMM-N | Capacité de mémoire<br>NVDIMM-N | Modules RDIMM | Barrette RDIMM<br>Capacité | Emplacements des<br>logements DIMM                     |
|----------|---------------------------------|---------------|----------------------------|--------------------------------------------------------|
| 1x       | 16 Go                           | 24 x 16 Go    | 384 Go                     | Modules RDIMM : A1-A6,<br>B1-B6, C1-C6, D1-D6          |
|          |                                 |               |                            | Module NVDIMM-N : A7                                   |
| 1x       | 16 Go                           | 24 x 32 Go    | 768 Go                     | Modules RDIMM : A1-A6,<br>B1-B6, C1-C6, D1-D6          |
|          |                                 |               |                            | Module NVDIMM-N : A7                                   |
| 1x       | 16 Go                           | 47 x 32 Go    | 1 504 Go                   | Modules RDIMM : A1-<br>A12, B1-B11, C1-C12, D1-<br>D12 |
|          |                                 |               |                            | Module NVDIMM-N : B12                                  |
| 2x       | 32 Go                           | 24 x 16 Go    | 384 Go                     | Modules RDIMM : A1-A6,<br>B1-B6, C1-C6, D1-D6          |
|          |                                 |               |                            | Modules NVDIMM-N :<br>A7, B7                           |
| 2x       | 32 Go                           | 24 x 32 Go    | 768 Go                     | Modules RDIMM : A1-A6,<br>B1-B6, C1-C6, D1-D6          |
|          |                                 |               |                            | Modules NVDIMM-N :<br>A7, B7                           |
| 2x       | 32 Go                           | 46 x 32 Go    | 1 472 Go                   | Modules RDIMM : A1-A11,<br>B1-B11, C1-C12, D1-D12      |
|          |                                 |               |                            | Modules NVDIMM-N :<br>A12, B12                         |
| 4x       | 64 Go                           | 24 x 16 Go    | 384 Go                     | Modules RDIMM : A1-A6,<br>B1-B6, C1-C6, D1-D6          |
|          |                                 |               |                            | Modules NVDIMM-N :<br>A7-A8, B7-B8                     |
| 4x       | 64 Go                           | 24 x 32 Go    | 768 Go                     | Modules RDIMM : A1-A6,<br>B1-B6, C1-C6, D1-D6          |
|          |                                 |               |                            | Modules NVDIMM-N :<br>A7-A8, B7-B8                     |
| 4x       | 64 Go                           | 44 x 32 Go    | 1 408 Go                   | Modules RDIMM : A1-<br>A10, B1-B10, C1-C12, D1-<br>D12 |
|          |                                 |               |                            | Modules NVDIMM-N :<br>A11-A12, B11-B12                 |
| 6x       | 96 Go                           | 24 x 16 Go    | 384 Go                     | Modules RDIMM : A1-A6,<br>B1-B6, C1-C6, D1-D6          |
|          |                                 |               |                            | Modules NVDIMM-N :<br>A7-A9, B7-B9                     |
| 6x       | 96 Go                           | 24 x 32 Go    | 768 Go                     | Modules RDIMM : A1-A6,<br>B1-B6, C1-C6, D1-D6          |

#### Tableau 4. Configurations NVDIMM-N prises en charge, R940, MX840c à 4 sockets

| NVDIMM-N | Capacité de mémoire<br>NVDIMM-N | Modules RDIMM | Barrette RDIMM<br>Capacité | Emplacements des<br>logements DIMM                                                        |
|----------|---------------------------------|---------------|----------------------------|-------------------------------------------------------------------------------------------|
|          |                                 |               |                            | Modules NVDIMM-N :<br>A7-A9, B7-B9                                                        |
| 6x       | 96 Go                           | 42 x 32 Go    | 1 344 Go                   | Modules RDIMM : A1-A9,<br>B1-B9, C1-C12, D1-D12<br>Modules NVDIMM-N :<br>A10-A12, B10-B12 |
| 12 x     | 192 Go                          | 24 x 16 Go    | 384 Go                     | Modules RDIMM : A1-A6,<br>B1-B6, C1-C6, D1-D6<br>Modules NVDIMM-N :<br>A7-A12, B7-B12     |
| 12 x     | 192 Go                          | 24 x 32 Go    | 768 Go                     | Modules RDIMM : A1-A6,<br>B1-B6, C1-C6, D1-D6<br>Modules NVDIMM-N :<br>A7-A12, B7-B12     |
| 12 x     | 192 Go                          | 36 x 32 Go    | 1 152 Go                   | Modules RDIMM : A1-A6,<br>B1-B6, C1-C12, D1-D12<br>Modules NVDIMM-N :<br>A7-A12, B7-B12   |

#### Tableau 4. Configurations NVDIMM-N prises en charge, R940, MX840c à 4 sockets (suite)

#### () REMARQUE :

- 1. Les modules NVDIMM-N ne sont pas pris en charge dans les logements de mémoire 3 et 4 des sockets processeur
- D'autres configurations peuvent fonctionner, mais elles n'ont pas été entièrement validées et elles ne sont pas prises en charge par Dell EMC actuellement.

# Configuration matérielle d'un châssis modulaire

Le châssis modulaire MX7000 est proposé actuellement avec deux serveurs différents qui prennent en charge les modules NVDIMM-N : MX740c (2 sockets) et MX840c (4 sockets). Pour qu'une condition de perte d'alimentation soit détectée, le châssis doit comporter au moins un module de gestion installé. La prise en charge de la mémoire NVDIMM-N n'est pas obligatoire, mais les modules de gestion double améliorent la redondance et la robustesse de la solution NVDIMM-N.

Si un utilisateur exécute un châssis avec des serveurs équipés de modules NVDIMM-N et qu'une mise à jour du firmware du module de gestion est effectuée, il est recommandé d'équiper le châssis avec deux modules de gestion. Si le châssis est équipé d'un seul module de gestion, les modules NVDIMM-n du serveur peuvent être placés en mode lecture seule lors de la mise à niveau du module de gestion.

# Informations sur les modules NVDIMM-N

La figure 6 représente un module NVDIMM-N standard, et indique l'emplacement des voyants d'état situés sur le module. Le tableau 3 décrit le fonctionnement des voyants des modules NVDIMM-N dans les différents modes de fonctionnement.

Principales caractéristiques des modules DIMM :

- NVDIMM-N DDR4 à 288 broches conforme aux spécifications JEDEC
- RDIMM 16 Go PC4 à 2 666 MHz
- Mémoire Flash SLC pour la sauvegarde
- Surveillance de l'intégrité du système et alertes

• Capteur de température l<sup>2</sup>C intégré avec EEPROM SPD intégrée

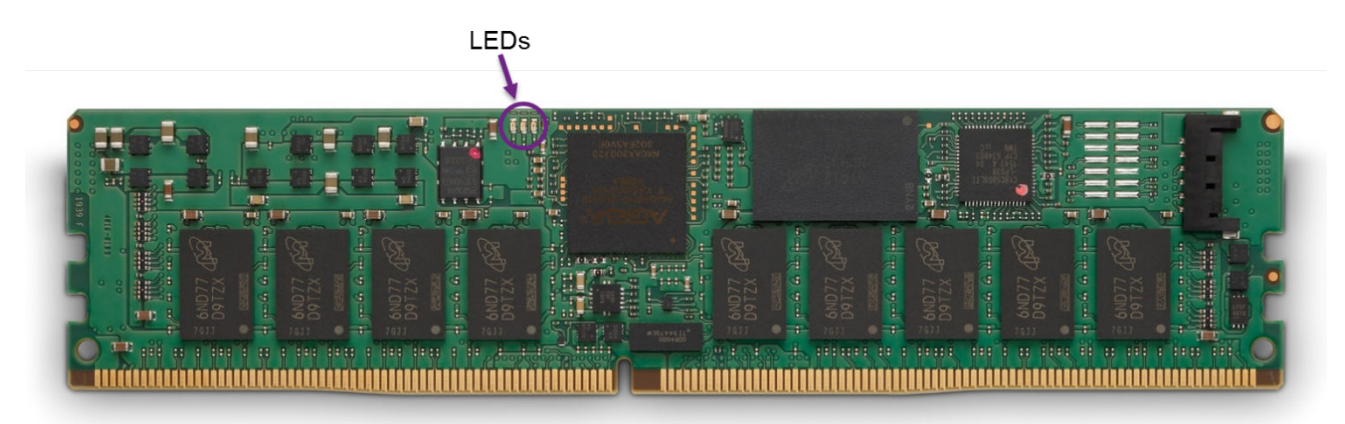

#### Figure 7. NVDIMM-N

#### Tableau 5. : fonctionnement des voyants d'un module NVDIMM-N

| Fonctionnement des modules<br>NVDIMM-N                                             | Voyant vert | Voyant bleu                                   | Voyant orange |
|------------------------------------------------------------------------------------|-------------|-----------------------------------------------|---------------|
| Hors tension                                                                       | Désactivé   | Désactivé                                     | Désactivé     |
| Transition entre la mise sous<br>tension et l'initialisation du<br>module NVDIMM-N | Activé      | Désactivé                                     | Activé        |
| Fonctionnement normal du module NVDIMM-N                                           | Activé      | Clignotement lent (toutes les<br>15 secondes) | Désactivé     |
| Opération d'enregistrement ou<br>de restauration en cours                          | Activé      | Clignotement rapide                           | Désactivé     |

## Batterie

Une batterie est nécessaire pour fournir l'alimentation de secours permettant la copie du contenu de la mémoire DRAM sur la mémoire Flash. Les modules NVDIMM-N conçus selon les spécifications JEDEC peuvent utiliser une alimentation de secours de type supercondensateur, mais la batterie Dell EMC est une solution d'alimentation centralisée plus compacte, fiable et intégrée. L'alimentation est intégrée à la carte système, et elle ne nécessite pas de câble distinct pour chaque module NVDIMM-N contrairement aux supercondensateurs.

Lors de la première détection d'une coupure de courant, le serveur active la batterie et indique au module NVDIMM-N d'enregistrer le contenu de sa mémoire DRAM sur la mémoire Flash. L'exécution de la sauvegarde dure environ une minute sur les serveurs T640, R640, R740/R740XD, R840, R940 et R940xa et 140 secondes sur les serveurs MX740c et MX840c. Pendant ce temps, la batterie est requise pour fournir l'alimentation de secours. La batterie alimente uniquement les sous-systèmes du serveur nécessaires à l'exécution de la sauvegarde. Tous les autres sous-systèmes sont mis hors tension ou placés dans un état de faible consommation d'électricité pour économiser l'autonomie de la batterie. Une fois l'enregistrement effectué, la batterie est désactivée, et le serveur peut être arrêté. Dans un châssis modulaire, la batterie alimente également les ventilateurs du système pour assurer le refroidissement durant l'enregistrement des données de la mémoire NVDIMM après une perte d'alimentation.

#### Tableau 6. Comportement de la LED de la batterie

| Fonctionnement de la batterie                                        | Voyant vert |
|----------------------------------------------------------------------|-------------|
| Hors tension                                                         | Désactivé   |
| Inactive (pas en charge ou non activée lorsque le serveur est actif) | Désactivé   |

#### Tableau 6. Comportement de la LED de la batterie (suite)

| Fonctionnement de la batterie                                                                                                    | Voyant vert |
|----------------------------------------------------------------------------------------------------|-------------|
| Charge de maintenance                                                                                                    | Activé      |
| Charge critique (capacité de la batterie inférieure au minimum requis pour l'enregistrement de la mémoire NVDIMM-N, serveur alimenté)              | Clignotant  |
| Batterie activée et sa charge utilisée (coupure de courant détectée, la batterie fournit l'alimentation<br>nécessaire à l'enregistrement NVDIMM-N) | Clignotant  |

Si aucune batterie n'est installée ou si la batterie n'est pas complètement chargée, le BIOS permet de restaurer le contenu de la mémoire DRAM du module NVDIMM-N à partir de sa mémoire Flash intégrée, mais le BIOS laisse le module NVDIMM-N en mode lecture seule. Cela permet au système d'exploitation et aux applications d'accéder aux données de la mémoire NVDIMM-N, et en même temps de protéger la mémoire NVDIMM-N de la perte de données dues à une coupure de courant.

La batterie NVDIMM-N n'est pas échangeable à chaud. Pour éviter les risques de perte de données et d'endommagement du système, assurez-vous que le système, les voyants du système, les voyants de la mémoire NVDIMM-N et les voyants de la batterie NVDIMM-N sont éteints avant d'installer ou de retirer la batterie NVDIMM-N.

La figure 7 ci-dessous représente les connexions des câbles de la batterie NVDIMM-N sur la carte système du serveur R740/R740XD (éléments 36 et 38). La figure 8 montre comment installer et monter la batterie sur le serveur R740/R740XD. Consultez le guide d'installation et de maintenance de chaque serveur pour obtenir des instructions détaillées sur la manière d'installer ou de retirer la batterie.

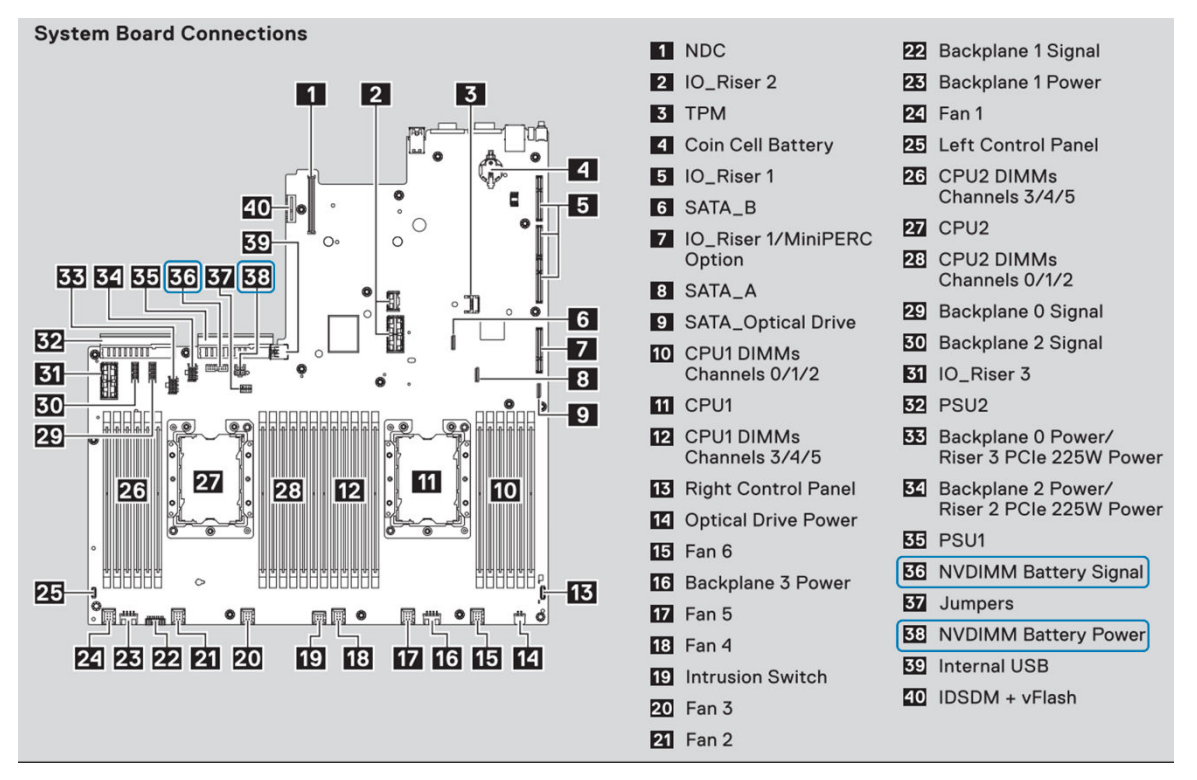

Figure 8. Connexions sur la carte système R740/R740XD

**REMARQUE :** L'emplacement des connecteurs peut varier selon le serveur. Consultez le guide d'installation et de maintenance du serveur pour plus d'informations.

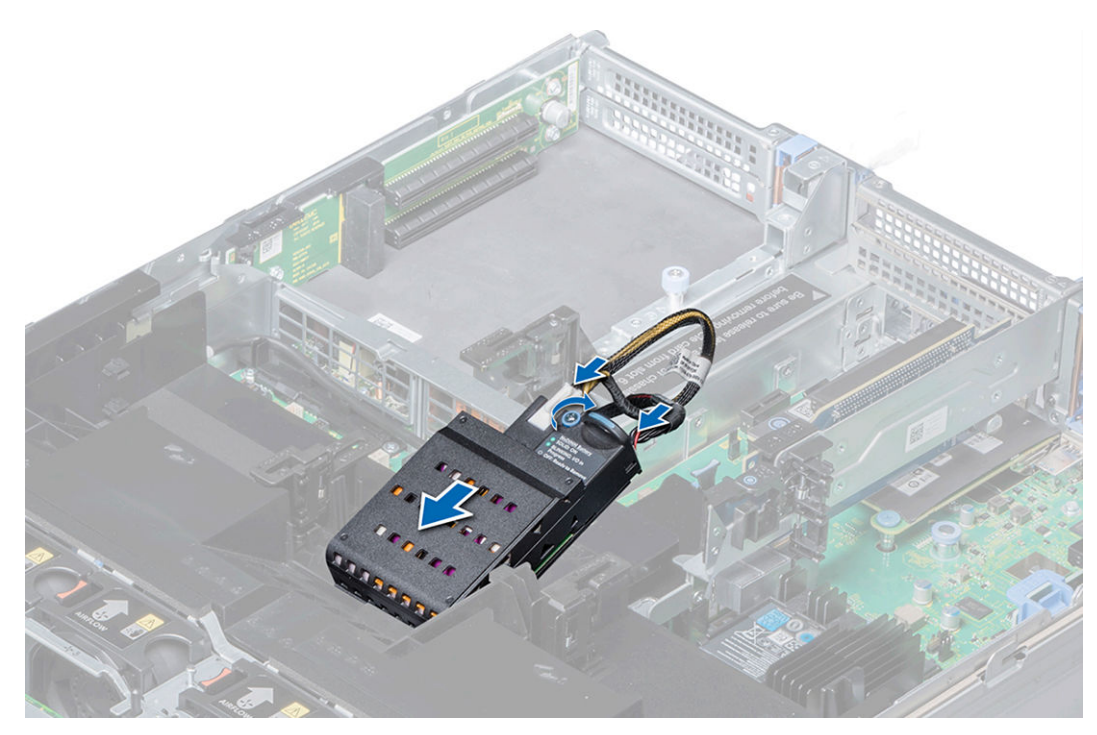

Figure 9. Instructions d'installation de la batterie R740

**REMARQUE :** L'emplacement de la batterie peut varier selon le serveur. Consultez le guide d'installation et de maintenance du serveur pour obtenir des instructions.

## Versions minimales du firmware selon la plate-forme

Pour que les modules NVDIMM-N soient fonctionnels sur des serveurs PowerEdge, les versions minimales du firmware de la plate-forme sont les suivantes :

- BIOS : 1.1.7
- iDRAC : 3.00.00.00

**REMARQUE :** Certains systèmes d'exploitation nécessitent une version minimale spécifique du BIOS, des modules NVDIMM-N et/ou un firmware iDRAC. Pour plus d'informations, consultez la section relative à chaque système d'exploitation.

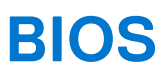

#### Sujets :

- Paramètres de configuration des barrettes NVDIMM-N dans le BIOS
- Messages d'erreur du BIOS

# Paramètres de configuration des barrettes NVDIMM-N dans le BIOS

Cette section décrit les options de configuration du BIOS relatives au fonctionnement des barrettes NVDIMM-N. Pour obtenir la description de toutes les options de configuration, consultez le guide d'installation et de maintenance du serveur. Les paramètres BIOS relatifs à la mémoire permanente sont configurables dans l'outil de configuration du BIOS. Appuyez sur la touche F2 à l'affichage de l'écran BIOS ci-dessous pour accéder à la configuration du BIOS.

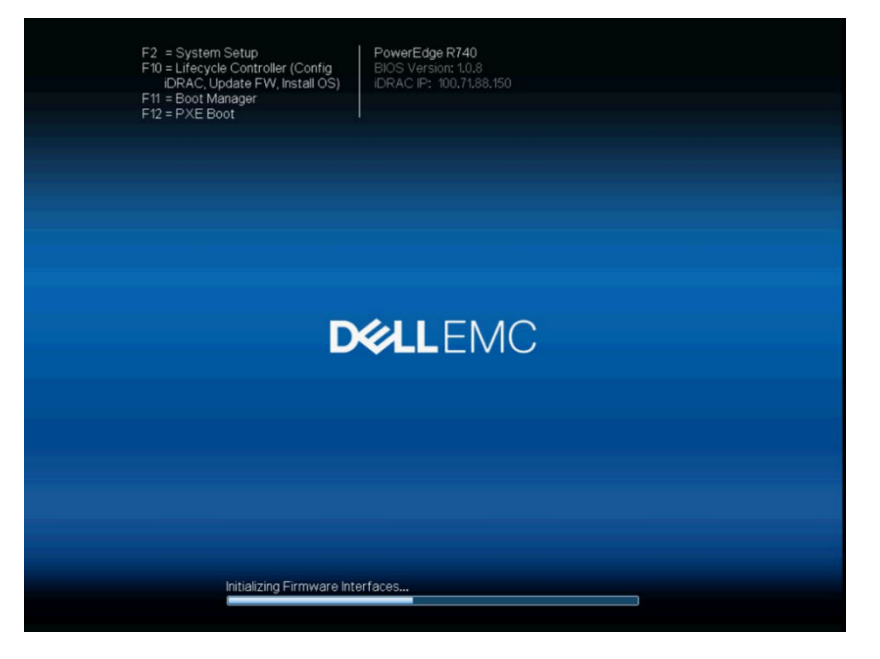

#### Figure 10. Écran BIOS

Sélectionnez System BIOS > Memory Settings pour afficher les options suivantes :

| D&LLEMC System Setup                                                                          |                                                                                                    | Help   About   Exit |
|-----------------------------------------------------------------------------------------------|----------------------------------------------------------------------------------------------------|---------------------|
| System BIOS                                                                                   |                                                                                                    |                     |
| System BIOS Settings • Memory Settings                                                        |                                                                                                    |                     |
| System Memory Size                                                                            | 576 GB ( Volatile: 384 GB Non-Volatile: 192 GB )<br>ECC DDR4<br>2666 Mhz<br>1.20 V<br>16 MB<br>© Enabled © Disabled<br>© Optimizer Mode<br>OptimizerMode<br>© Enabled © Disabled |                     |
| Opportunistic Self-Refresh                                                                    | ○ Enabled                                                                                                    |                     |
| This field controls the system memory settings.      PowerEdge R740     Service Tage 176 1201 |                                                                                                    | Back                |

#### Figure 11. Paramètres de mémoire

Entrelacement de Spécifie si l'architecture de mémoire non uniforme (NUMA) est prise en charge. Si ce champ est réglé sur Activé, l'entrelacement de mémoire est pris en charge si une configuration de mémoire symétrique est installée. Si le champ est réglé sur Désactivé, le système prend en charge les configurations de mémoire NUMA (asymétrique). Par défaut, cette option est définie sur Désactivé. L'entrelacement de nœuds n'est pas pris en charge si de la mémoire NVDMM-N est présente dans le système.

AVERTISSEMENT : Lorsque le paramètre Entrelacement de mémoire permanente est activé sur la page Configuration système de la mémoire permanente, le paramètre Entrelacement de nœud s'applique aussi à Entrelacement de mémoire permanente.

Sélectionnez Persistent Memory (Mémoire permanente) pour configurer les options NVDIMM-N :

| Nettoyage de             | Réglez le mode Nettoyage de la mémoire permanente.                                                                                                    |
|--------------------------|----------------------------------------------------------------------------------------------------|
| la mémoire<br>permanente | Auto : le système nettoie automatiquement la mémoire permanente lors de l'opération POST, lorsque des erreurs<br>sur plusieurs bits sont détectées.                                                                                               |
|                          | Une fois : le système nettoie la mémoire permanente lors de l'opération POST sur l'ensemble de la gamme de<br>mémoire permanente. Lors du prochain démarrage, le système repassera sur le mode de Nettoyage de la mémoire<br>permanente « Auto ». |
|                          | Activé : le système nettoiera la mémoire permanente lors de l'opération POST sur l'ensemble de la gamme de<br>mémoire à chaque démarrage.                                                                                                    |
|                          |                                                                                                    |

(i) **REMARQUE :** Le nettoyage de la mémoire permanente sur l'ensemble de la gamme de mémoire permanente peut durer plus de 60 minutes lors de l'opération POST du système, selon le contenu de la mémoire système.

| ystem BIOS Settings • Memory Settings • Pers    | sistent Memory       |  |
|-------------------------------------------------|----------------------|--|
| Persistent Memory                               | ○ Off                |  |
| NVDIMM Read-Only                                | Disable     O Enable |  |
| NVDIMM Factory Reset and Secure Erase All Dimms | Disable     O Enable |  |
| NVDIMM Interleave                               | Disable     O Enable |  |
| Battery Status                                  | Present-Ready.       |  |
| NVDIMM Memory Location                          | A7                   |  |
| NVDIMM Memory Size                              | 16 GB                |  |
| NVDIMM Memory Speed                             | 2666 Mhz             |  |
| NVDIMM Memory Firmware Version                  | 8860                 |  |
| NVDIMM Memory Serial Number                     | 1648DE18             |  |
| NVDIMM Factory Reset and Secure Erase           |                      |  |
|                                                 |                      |  |

#### Figure 12. Écran Persistent Memory (Mémoire permanente)

Le tableau suivant décrit les options disponibles dans l'écran de configuration du BIOS.

| Option                    | Description                                                                                                    |
|---------------------------|----------------------------------------------------------------------------------------------------|
| Entrelacement de nœuds    | Spécifie si l'architecture de mémoire non uniforme (NUMA) est prise en charge. Si ce champ est réglé<br>sur <b>Activé</b> , l'entrelacement de mémoire est pris en charge si une configuration de mémoire symétrique<br>est installée. Si le champ est réglé sur <b>Désactivé</b> , le système prend en charge les configurations de<br>mémoire NUMA (asymétrique). Par défaut, cette option est définie sur <b>Désactivé</b> . L'entrelacement de<br>nœuds n'est pas pris en charge si de la mémoire NVDIMM-N est présente dans le système. |
|                           | AVERTISSEMENT : Lorsque le paramètre Entrelacement de mémoire permanente est<br>activé sur la page Configuration système de la mémoire permanente, le paramètre<br>Entrelacement de nœud s'applique aussi à Entrelacement de mémoire permanente.                                                                                                    |
|                           | Par défaut, cette option est définie sur <b>Désactivé</b> .                                                                                                    |
| Mémoire permanente        | Permet d'activer ou de désactiver le fonctionnement de la barrette NVDIMM-N. Si cette option<br>est définie sur <b>Off</b> (Désactivé), les barrettes NVDIMM-N ne sont pas adressées sur l'adresse SPA<br>(System Physical Address) et elles ne sont pas présentées au système d'exploitation. Les données<br>déjà sauvegardées sur la mémoire Flash de la barrette NVDIMM ne sont pas affectées et sont<br>disponibles pour le système d'exploitation lorsque cette option est remise sur <b>Non-Volatile DIMM</b><br>(DIMM rémanente).     |
|                           | Par défaut, cette option est définie sur <b>DIMM rémanente</b> .                                                                                                    |
| NVDIMM-N en lecture seule | Si cette option est définie sur <b>Activer</b> , la mémoire NVDIMM est forcée en mode lecture seule. Les données NVDIMM-N sont accessibles pour le système d'exploitation mais verrouillées contre toute modification. Le mode lecture seule est destiné aux opérations de débogage ou de maintenance.                                                                                                    |
|                           | Par défaut, cette option est définie sur <b>Désactiver</b> .                                                                                                    |

#### Tableau 7. Écran de configuration du BIOS

#### Tableau 7. Écran de configuration du BIOS (suite)

| Option                                                                  | Description                                                                                                    |
|-------------------------------------------------------------------------|----------------------------------------------------------------------------------------------------|
| NVDIMM-N<br>Réinitialisation d'usine et<br>effacement sécurisé<br>Dimms | Permet de réinitialiser les barrettes NVDIMM-N sur les valeurs d'usine par défaut et d'effacer leurs<br>données. Si l'option est définie sur <b>Activer</b> , toutes les données du module NVDIMM-N sont perdues.<br>Cette option n'efface pas les informations d'intégrité des barrettes NVDIMM, et elle doit être utilisée<br>pour supprimer les données des barrettes NVDIMM-N et/ou les réaffecter. La réinitialisation et<br>l'effacement des données sont exécutés une fois que le BIOS a déterminé que les modifications des<br>paramètres doivent être enregistrées.<br>Par défaut, cette option est définie sur <b>Désactiver</b> . |
| NVDIMM-N<br>Entrelacement                                               | Permet d'activer ou de désactiver l'entrelacement de la mémoire NVDIMM-N. Si cette option est<br>activée, l'entrelacement des barrettes NVDIMM-N suit les mêmes règles que les barrettes RDIMM. Les<br>règles d'entrelacement de barrettes RDIMM non rémanentes ne sont pas affectées par cette option.<br>Les zones de la mémoire système RDIMM et de la mémoire permanente NVDIMM-N restent distinctes.<br>Par défaut, cette option est définie sur <b>Désactiver</b> .                                                                                                    |
| État de la batterie                                                     | <ul> <li>Indique si la batterie NVDIMM-N est prête. L'État de la batterie peut afficher l'un des états suivants :</li> <li>Présente, prête</li> <li>Présente, hors ligne</li> <li>Not-Present (Absente)</li> </ul>                                                                                                    |

Les paramètres suivants sont applicables à chaque barrette NVDIMM-N présente sur le serveur

#### Tableau 8. NVDIMM-N

| Option                                                         | Description                                                                                                    |
|----------------------------------------------------------------|----------------------------------------------------------------------------------------------------|
| Emplacement de la mémoire<br>NVDIMM-N                          | Indique l'emplacement du logement de la barrette NVDIMM-N.                                                                                       |
| Taille des barrettes<br>NVDIMM-N                               | Indique la taille de la mémoire de la barrette NVDIMM-N.                                                                                         |
| Vitesse de la mémoire<br>NVDIMM-N                              | Indique la vitesse de la barrette NVDIMM-N.                                                                                                    |
| Version du micrologiciel de<br>la mémoire NVDIMM-N             | Indique la version actuelle du micrologiciel de la barrette NVDIMM-N.                                                                            |
| Numéro de série de la<br>mémoire NVDIMM-N                      | Indique le numéro de série de la barrette NVDIMM-N.                                                                                              |
| Endurance d'écriture<br>nominale restante [%]                  | Indique la durée de vie restante du disque Flash NVDIMM-N en pourcentage.                                                                        |
| Réinitialisation d'usine<br>et effacement sécurisé<br>NVDIMM-N | Permet la réinitialisation et l'effacement des données de la barrette NVDIMM-N, et entraîne la perte des<br>données sur cette barrette NVDIMM-N. |

Notez que si l'une des options a été modifiée par erreur, vous pouvez appuyer sur Échap pour quitter chaque écran de configuration, puis sélectionner **No (Non)** à l'écran d'invite ci-dessous pour annuler toutes les modifications. Vous pouvez également restaurer les paramètres corrects et sélectionner **Oui** à l'invite ci-dessous.

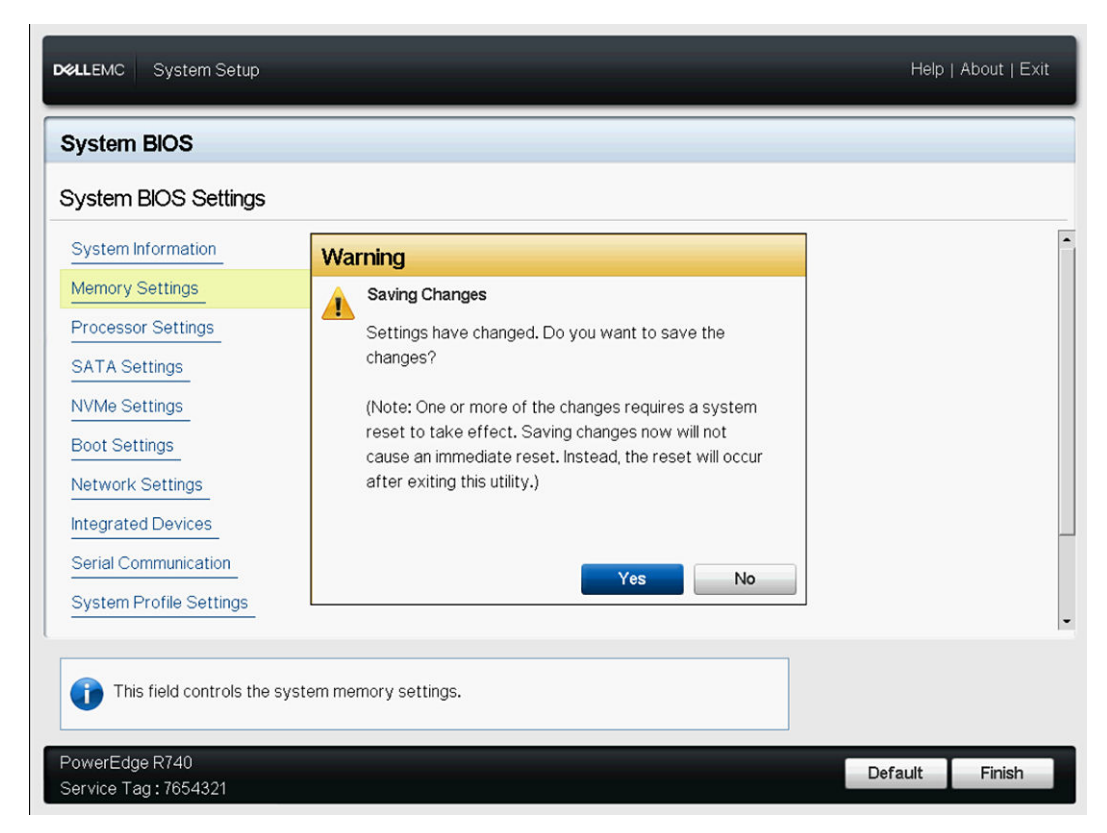

Figure 13. Écran des paramètres du BIOS du système

# Messages d'erreur du BIOS

Lorsque le BIOS détecte une erreur liée à la mémoire NVDIMM-N durant l'auto-test de démarrage POST, il affiche une invite F1/F2 et le message d'erreur correspondant. Plusieurs messages s'affichent si plusieurs erreurs sont détectées. Le BIOS consigne également un événement pour chaque erreur dans le journal système du serveur (SEL) et dans le journal LifeCycle (LCL). Consultez les spécifications JEDEC JESD245B pour plus d'informations sur chaque erreur liée à la mémoire NVDIMM-N. NVDIMM-N [emplacement] est l'emplacement du logement de mémoire, tel qu'indiqué sur la figure 5.

UEFI0302\* module NVDIMM-N non prêt ou ne répond pas dans le logement NVDIMM-N situé dans [emplacement].

Ce module NVDIMM-N sera défini sur le mode Lecture seule. Coupez l'alimentation du système, réinstallez le module NVDIMM-N, puis redémarrez le serveur. Si le problème persiste, remplacez le module de mémoire défectueux identifié dans le message.

UEFI0302\* Erreur d'enregistrement sur le module NVDIMM-N situé dans [emplacement]

Ce module NVDIMM-N sera défini sur le mode Lecture seule. Coupez l'alimentation du système, réinstallez le module NVDIMM-N, puis redémarrez le serveur. Si le problème persiste, remplacez le module de mémoire défectueux identifié dans le message.

UEFI0302\* Erreur de restauration sur le module NVDIMM-N situé dans [emplacement]

Ce module NVDIMM-N sera défini sur le mode Lecture seule. Coupez l'alimentation du système, réinstallez le module NVDIMM-N, puis redémarrez le serveur. Si le problème persiste, remplacez le module de mémoire défectueux identifié dans le message.

UEFI0302 Erreur d'activation sur le module NVDIMM-N situé dans [emplacement]

Ce module NVDIMM-N sera défini sur le mode Lecture seule. Coupez l'alimentation du système, réinstallez le module NVDIMM-N, puis redémarrez le serveur. Si le problème persiste, remplacez le module de mémoire défectueux identifié dans le message.

UEFI0302\* Erreur d'effacement sur le module NVDIMM-N situé dans [emplacement].

Ce module NVDIMM-N sera défini sur le mode Lecture seule. Coupez l'alimentation du système, réinstallez le module NVDIMM-N, puis redémarrez le serveur. Si le problème persiste, remplacez le module de mémoire défectueux identifié dans le message.

UEFI0302 Erreur de configuration par défaut sur le module NVDIMM-N situé dans [emplacement]

Ce module NVDIMM-N sera défini sur le mode Lecture seule. Coupez l'alimentation du système, réinstallez le module NVDIMM-N, puis redémarrez le serveur. Si le problème persiste, remplacez le module de mémoire défectueux identifié dans le message.

UEFI0302 Erreur de configuration des notifications d'événements sur le module NVDIMM-N situé dans [emplacement]

Ce module NVDIMM-N sera défini sur le mode Lecture seule. Coupez l'alimentation du système, réinstallez le module NVDIMM-N, puis redémarrez le serveur. Si le problème persiste, remplacez le module de mémoire défectueux identifié dans le message.

UEFI0302 Erreur de configuration des règles d'alimentation électrique sur le module NVDIMM-N situé dans [emplacement]

Ce module NVDIMM-N sera défini sur le mode Lecture seule. Coupez l'alimentation du système, réinstallez le module NVDIMM-N, puis redémarrez le serveur. Si le problème persiste, remplacez le module de mémoire défectueux identifié dans le message.

UEFI0302 Erreur d'opération firmware sur le module NVDIMM-N situé dans [emplacement].

Ce module NVDIMM-N sera défini sur le mode Lecture seule. Coupez l'alimentation du système, réinstallez le module NVDIMM-N, puis redémarrez le serveur. Si le problème persiste, remplacez le module de mémoire défectueux identifié dans le message.

**UEFI0302**\* Erreur de perte de persistance sur le module NVDIMM-N situé dans [emplacement]

Ce module NVDIMM-N sera défini sur le mode Lecture seule. Coupez l'alimentation du système, réinstallez le module NVDIMM-N, puis redémarrez le serveur. Si le problème persiste, remplacez le module de mémoire défectueux identifié dans le message.

**UEFI0303** Pourcentage de durée de vie <= 5 % sur le module NVDIMM-N situé dans [emplacement] Le module NVDIMM-N identifié est sur le point d'atteindre la fin de sa durée de vie.

Prévoyez de remplacer le module NVDIMM-N lors de la prochaine maintenance planifiée. Pour plus d'informations, voir le guide d'installation et de maintenance du serveur

**UEFI0304** Impossible d'activer l'opération d'enregistrement de la mémoire NVDIMM-N car le serveur n'est pas actif. Tous les modules NVDIMM-N seront définis en mode protection en écriture. Veuillez vérifier que la batterie est opérationnelle et que le serveur est suffisamment alimenté pour prendre en charge cette configuration.

**UEFI0304** Impossible d'activer l'opération d'enregistrement de la mémoire NVDIMM-N car le serveur est absent. Tous les modules NVDIMM-N seront définis en mode protection en écriture. Veuillez vérifier que la batterie est opérationnelle et que le serveur est suffisamment alimenté pour prendre en charge cette configuration.

**UEFI0304** Impossible d'activer l'opération d'enregistrement sur NVDIMM-N car la batterie n'est pas prête. Tous les modules NVDIMM-N seront définis en mode protection en écriture. Veuillez vérifier que la batterie est opérationnelle et que le serveur est suffisamment alimenté pour prendre en charge cette configuration.

**UEFI0304** Impossible d'activer l'opération d'enregistrement de la mémoire NVDIMM-N car le serveur n'est pas actif. Tous les modules NVDIMM-N seront définis en mode protection en écriture. Vérifiez que la batterie est opérationnelle, que le serveur dispose d'une alimentation suffisante pour prendre en charge cette configuration, et que le mode de protection en écriture du module NVDIMM n'a pas été activé dans la configuration du BIOS.

UEFI0340 Mémoire NVDIMM-N exécutée à partir de l'image de sauvegarde du firmware sur [emplacement].

Mettez à jour le firmware NVDIMM-N avec la version la plus récente. Si le problème persiste, remplacez le module de mémoire défectueux identifié dans le message.

UEFI0341\* Pourcentage de durée de vie <= 1 % sur le module NVDIMM-N située dans [emplacement]

Ce module NVDIMM-N sera défini sur le mode Lecture seule. Remplacez le module NVDIMM-N.

Les deux messages BIOS suivants sont spécifiques au module et seront uniquement visibles sur le serveur équipé d'un module NVIDMM si aucun module de gestion n'est installé dans le châssis modulaire ou si les modules de gestion installés sont incapables de détecter un événement de perte de puissance.

#### Tableau 9. Messages d'erreur BIOS avec ID d'événement et messages d'événements

| ID (Nº)   | Message d'événement                                                                                           |                                                                                                    |
|-----------|----------------------------------------------------------------------------------------------------|----------------------------------------------------------------------------------------------------|
| UEF10364* | Impossible de détecter la perte<br>d'alimentation du châssis, la mémoire, n'est<br>peut-être pas persistante. | Vérifiez que deux modules de gestion de châssis sont fonctionnels. Si vous<br>avez un seul module de gestion de châssis, effectuez uniquement la mise à<br>jour du firmware sur ce module lorsque les modules serveur avec mémoire<br>permanente sont éteints. |
| UEF10365  | Le châssis peut détecter une perte<br>d'alimentation, la mémoire est permanente.                              | Aucune action n'est requise.                                                                                                    |

\* Les erreurs signalées par un astérisque peuvent entraîner une perte de données.

# Gestion de barrettes NVDIMM-N dans l'iDRAC

#### Sujets :

- Interface graphique de l'iDRAC
- Gestion à distance
- Consignation des erreurs liées à la mémoire NVDIMM-N

# Interface graphique de l'iDRAC

L'image ci-dessous représente le tableau de bord de l'interface graphique Web de l'iDRAC dans le cas de la gestion à distance du serveur.

| Integra                                                                                                 | ited Dell Remote Access Controller 9 Ent                                | erprise                                                                                                    |                                                                                                    |                                                                                                    | 1 0                    |
|----------------------------------------------------------------------------------------------------|-------------------------------------------------------------------------|----------------------------------------------------------------------------------------------------|----------------------------------------------------------------------------------------------------|----------------------------------------------------------------------------------------------------|------------------------|
| Dashbo<br>Dashl<br>O Gracef                                                                             | aard 🗈 System V 🛢 Storage V<br>board<br>ul Shutdown 👻 💽 identify System | Configuration V More Actions                                                                                                    | 🖾 Maintenance 🗸 🤷 iDf                                                                                  | IAC Settings ∨                                                                                                    | Enable Group Manager 🖈 |
| Syste                                                                                                   | m Health                                                                | System Inform                                                                                                    | nation                                                                                                 | 🐱 Virtual Console                                                                                                    | 🖗 Settings             |
| <ul> <li>Batter</li> <li>CPUs</li> <li>Coolir</li> <li>Intrus</li> <li>Memory</li> <li>Power</li> </ul> | ries I Voltages<br>Miscellaneous<br>19<br>ion<br>ory<br>r Supplies      | Power State<br>Model<br>Host Name<br>Operating System<br>Version<br>Service Tag<br>BIOS Version<br>iDRAC Firmware<br>Version<br>iDRAC MAC Address | ON<br>PowerEdge R740<br>WIN-LS1VT2FMJ4S<br>10.0<br>7654321<br>1.0.8<br>3.00.00.00<br>84.7bzeb.f4.f5.4c | Hand Solution<br>Handwork (1996) Shares South<br>Carlor of Anna South<br>Carlor of Anna South<br>Carlor<br>Carlor<br>Carlor<br>Carlor<br>Carlor<br>Carlor<br>Carlor<br>Carlor<br>Carlor | Vertual Console        |
| Recei                                                                                                   | nt Logs                                                                 |                                                                                                    | view al                                                                                                | 🛙 Notes                                                                                                    | + add not              |
| Severity                                                                                                | Description                                                             |                                                                                                    | Date and Time $\checkmark$                                                                             | Date and Time                                                                                                    | Description            |
|                                                                                                    | An OS graceful shut-down occurred.                                      |                                                                                                    | Wed 02 Aug 2017 09:31:55                                                                               | There are no work notes t                                                                                                    | to be displayed.       |
|                                                                                                    | OEM software event.                                                     |                                                                                                    | Wed 02 Aug 2017 09:31:55                                                                               |                                                                                                    |                        |
|                                                                                                    | C: boot completed.                                                      |                                                                                                    | Wed 02 Aug 2017 09:28:00                                                                               |                                                                                                    |                        |

Figure 14. Interface graphique de l'iDRAC

### État de la mémoire NVDIMM-N

Sélectionnez le lien Memory (Mémoire) dans Dashboard (Tableau de bord) pour obtenir plus d'informations sur l'état d'intégrité de la mémoire.

| A CONTRACTOR | and the second second | · ·      | The second second | and the second second se | PR and a second second second | <ul> <li>Impact multiple and a</li> </ul> | Construction of the second second sec |  |
|--------------|-----------------------|----------|-------------------|----------------------------------------------------------------------------------------------------|-------------------------------|-------------------------------------------|----------------------------------------------------------------------------------------------------|--|
| ₩<br>₩       | Power Supplies        | Voltages | Configu           | auon 🗸                                                                                                    | Here: Maintenance V           | w inexe seconds ~                         | Enable Group Manager                                                                                                    |  |
| Memo         | ry                    |          |                   |                                                                                                    |                               |                                           |                                                                                                    |  |
| lemory A     | Attributes            |          |                   |                                                                                                    |                               |                                           |                                                                                                    |  |
| Installed    | Capacity              |          |                   |                                                                                                    | 576 GB                        |                                           |                                                                                                    |  |
| Maximu       | m Capacity            |          |                   |                                                                                                    | 3072 GB                       |                                           |                                                                                                    |  |
| Slots Av     | ailable               |          |                   |                                                                                                    | 24                            |                                           |                                                                                                    |  |
| Slots Us     | ed                    |          |                   |                                                                                                    | 24                            |                                           |                                                                                                    |  |
| Error Co     | rrection              |          |                   |                                                                                                    | Multi-bit ECC                 |                                           |                                                                                                    |  |
| ndividual    | Memory Details        |          |                   |                                                                                                    |                               |                                           |                                                                                                    |  |
| Status       | Connector Name        | т        | ype               | Size                                                                                                    | State                         | Rank                                      | Speed                                                                                                    |  |
| 2            | DIMM SLOT A1          | D        | DR-4              | 32 GB                                                                                                    | Presence Detected             | Dual Rank                                 | 2666 MHz                                                                                                    |  |
| 2            | DIMM SLOT B1          | D        | DR-4              | 32 GB                                                                                                    | Presence Detected             | Dual Rank                                 | 2666 MHz                                                                                                    |  |
| 2            | DIMM SLOT A2          | D        | DR-4              | 32 GB                                                                                                    | Presence Detected             | Dual Rank                                 | 2666 MHz                                                                                                    |  |
| 2            | DIMM SLOT B2          | D        | DR-4              | 32 GB                                                                                                    | Presence Detected             | Dual Rank                                 | 2666 MHz                                                                                                    |  |
| 2            | DIMM SLOT A3          | D        | DR-4              | 32 GB                                                                                                    | Presence Detected             | Dual Rank                                 | 2666 MHz                                                                                                    |  |
| 2            | DIMM SLOT B3          | D        | DR-4              | 32 GB                                                                                                    | Presence Detected             | Dual Rank                                 | 2666 MHz                                                                                                    |  |
|              |                       |          |                   |                                                                                                    |                               |                                           |                                                                                                    |  |

#### Figure 15. État de la mémoire NVDIMM-N

#### (i) REMARQUE :

- Toutes les erreurs relatives à la mémoire NVDIMM-N sont signalées au système d'exploitation et consignées dans le journal des événements système. Actuellement, l'état d'intégrité de la mémoire NVDIMM-N indique uniquement les informations suivantes : Correctable Error Threshold Exceeded (Erreur corrigible de dépassement de seuil) et Uncorrectable Error status on the NVDIMM-N (Erreur non corrigible sur la barrette NVDIMM-N). Les autres erreurs sont signalées au système d'exploitation et consignées, mais elles ne sont pas indiquées dans l'état d'intégrité indiqué par iDRAC/OM pour la mémoire NVDIMM-N).
- Les barrettes DIMM NVDIMM-N sont actuellement identifiées comme des barrettes DIMM DDR4 16 Go à 2 666 MHz à simple rangée sur la page Memory Details (Informations sur la mémoire). Les barrettes RDIMM DDR4 16 Go Dell EMC standard sont identifiées comme des barrettes DIMM DDR4 16 Go à 2 666 MHz à double rangée.

### État de la batterie de secours (BBU)

Pour plus d'informations sur l'état de fonctionnement de la batterie NVDIMM-N, sélectionnez le lien Batteries sur le tableau de bord. iDRAC n'affichera l'état de la batterie de la barrette NVDIMM-N qu'après que le BIOS ait terminé l'inventaire du système (à la fin de l'opération POST) et détecté que les barrettes NVDIMM-N sont installées sur le serveur. L'état de la batterie n'est pas indiqué si les barrettes NVDIMM-N ne sont pas installées.

| Dashboa                                       | ard 📕 System 🗸                                                              | 🛢 Storage 🗸  📓 Con | figuration 🗸 🛛 🖼 Maintenance 🗸 | iDRAC Settings >> | Enable Group Manager | *    |
|-----------------------------------------------|-----------------------------------------------------------------------------|--------------------|--------------------------------|-------------------|----------------------|------|
| Syster                                        | n                                                                           |                    |                                |                   | - 2012               |      |
| Overview                                      | Details Inventory                                                           | Performance Host   | DS                             |                   | C Refr               | resh |
| 🧾 <sup>2</sup> :                              | Summary                                                                     | Batteries          | Cooling                        | CPUs              |                      |      |
|                                               |                                                                             |                    |                                |                   |                      |      |
| From                                          | nt Panel                                                                    | Intrusion          | Memory                         | Network Devices   |                      |      |
| From                                          | nt Panel                                                                    | Intrusion          | Memory                         | Network Devices   |                      |      |
| Fror<br>Fror<br>F                             | nt Panel (<br>Power Supplies (                                              | Intrusion          | Memory                         | Network Devices   |                      |      |
| Fror<br>Fror<br>Fror<br>Batteri<br>Status     | nt Panel (<br>Power Supplies (<br>Probe Name                                | Intrusion          | Memory                         | Network Devices   | State                |      |
| Fror<br>↓ <sup>♥</sup> F<br>Batteri<br>Status | nt Panel (<br>Power Supplies (<br>ies<br>Probe Name<br>System Board CMOS Ba | Intrusion Voltages | Memory                         | Network Devices   | State<br>Present     |      |

#### Figure 16. État de la batterie de secours (BBU)

### Correctif d'erreurs des messages du journal

Les correctifs d'erreurs suivants ont une incidence sur les messages du journal d'événements système :

- Si UEFI0340 est journalisé dans le journal Lifecycle Controller, le journal des événements système et les journaux Lifecycle Controller peuvent contenir des entrées avec un message indiquant qu'un événement non pris en charge s'est produit. Ce message peut être ignoré, il sera corrigé dans une future version de l'iDRAC.
- Si UEFI0302 est journalisé pour une erreur d'effacement dans le journal Lifecycle Controller, le journal des événements système et les journaux Lifecycle Controller peuvent contenir des entrées avec un message indiquant qu'un événement non pris en charge s'est produit. Ce message peut être ignoré, il sera corrigé dans une future version de l'iDRAC.

## **Gestion à distance**

Si un serveur équipé de barrettes NVDIMM-N est hors tension, il lance une opération d'enregistrement pour sauvegarder les données de la mémoire DRAM de la barrette NVDIMM-N dans la mémoire Flash intégrée. L'opération d'enregistrement dure environ une minute dans le cas de barrettes NVDIMM-N de 16 Go Durant ce temps, le serveur est à l'état de réinitialisation, et toute demande d'alimentation à distance provenant de l'iDRAC est mise en file d'attente jusqu'à la fin de l'exécution de la sauvegarde. Les demandes d'alimentation à distance peuvent rester sans réponse durant l'enregistrement des données NVDIMM-N.

# Consignation des erreurs liées à la mémoire NVDIMM-N

Le tableau ci-dessous fournit la liste des événements d'erreur possibles qui peuvent être consignés dans le journal des événements système du serveur. Le tableau indique également l'action recommandée pour chaque erreur.

#### Tableau 10. Consignation des erreurs liées à la mémoire NVDIMM-N

| ID (Nº) | Message d'événement                                                                                                    | Action recommandée                                                                                                    |
|---------|----------------------------------------------------------------------------------------------------|----------------------------------------------------------------------------------------------------|
| MEM9020 | Le module NVDIMM ((Non-Volatile Dual<br>In-line Memory Module) dans le logement<br>[emplacement] va bientôt atteindre la fin de<br>sa durée de vie) | Lors de la prochaine maintenance planifiée,<br>remplacez le périphérique NVDIMM (Non-<br>Volatile Dual In-line Memory Module).<br>Pour plus d'informations sur l'utilisation |

#### Tableau 10. Consignation des erreurs liées à la mémoire NVDIMM-N (suite)

| ID (Nº) | Message d'événement                                                                                                    | Action recommandée                                                                                                    |
|---------|----------------------------------------------------------------------------------------------------|----------------------------------------------------------------------------------------------------|
|         |                                                                                                    | des modules NVDIMM, voir le manuel du<br>propriétaire du système sur le site de<br>support technique.                                                                                                    |
| MEM9030 | Le module NVDIMM dans le logement<br>[emplacement] ne répond pas, et il est<br>désactivé.                                                                                                  | Retirez et réinstallez le périphérique<br>NVDIMM (Non-Volatile Dual In-line Memory<br>Module). Si le problème persiste, contactez<br>votre prestataire de services. Pour<br>plus d'informations sur le retrait et la<br>réinstallation du module NVDIMM, voir le<br>manuel du propriétaire du système sur le<br>site de support. |
| MEM9031 | Le module NVDIMM dans le logement<br>[emplacement] n'a pas pu enregistrer les<br>données lors du dernier arrêt du système ou<br>la dernière perte d'alimentation.                          | Retirez et réinstallez le périphérique<br>NVDIMM (Non-Volatile Dual In-line Memory<br>Module). Si le problème persiste, contactez<br>votre prestataire de services. Pour<br>plus d'informations sur le retrait et la<br>réinstallation du module NVDIMM, voir le<br>manuel du propriétaire du système sur le<br>site de support. |
| MEM9032 | Le module NVDIMM situé dans le logement<br>[emplacement] ne peut pas restaurer les<br>données enregistrées lors de la précédente<br>opération d'enregistrement.                            | Retirez et réinstallez le périphérique<br>NVDIMM (Non-Volatile Dual In-line Memory<br>Module). Si le problème persiste, contactez<br>votre prestataire de services. Pour<br>plus d'informations sur le retrait et la<br>réinstallation du module NVDIMM, voir le<br>manuel du propriétaire du système sur le<br>site de support. |
| MEM9033 | Un périphérique NVDIMM (Non-Volatile<br>Dual In-line Memory Module) a une<br>configuration non prise en charge et ne<br>peut pas fonctionner dans sa configuration<br>actuelle.            | Vérifiez la configuration du module de<br>mémoire, notamment qu'elle respecte les<br>règles relatives à la mémoire définies dans<br>le Manuel du propriétaire du système sur le<br>site de support.                                                                                                    |
| MEM9034 | Le module NVDIMM dans le logement<br>[emplacement] ne répond pas.                                                                                                    | Retirez et réinstallez le périphérique<br>NVDIMM (Non-Volatile Dual In-line Memory<br>Module). Si le problème persiste, contactez<br>votre prestataire de services. Pour<br>plus d'informations sur le retrait et la<br>réinstallation du module NVDIMM, voir le<br>manuel du propriétaire du système sur le<br>site de support. |
| MEM9035 | Le module NVDIMM dans le logement<br>[emplacement] ne peut pas être configuré<br>pour enregistrer les données lors d'une<br>coupure de courant suite à une erreur sur<br>le module NVDIMM. | Retirez et réinstallez le périphérique<br>NVDIMM (Non-Volatile Dual In-line Memory<br>Module). Si le problème persiste, contactez<br>votre prestataire de services. Pour<br>plus d'informations sur le retrait et la<br>réinstallation du module NVDIMM, voir le<br>manuel du propriétaire du système sur le<br>site de support. |
| MEM9036 | Les modules de mémoire NVDIMM sont<br>placées en mode protection en écriture car<br>le système ne pourra peut-être pas fournir                                                             | Examinez toutes les entrées précédentes<br>concernant l'alimentation ou la batterie<br>dans le journal et résolvez les problèmes.                                                                                                    |

#### Tableau 10. Consignation des erreurs liées à la mémoire NVDIMM-N (suite)

| ID (Nº) | Message d'événement                                                                                                    | Action recommandée                                                                                                    |
|---------|----------------------------------------------------------------------------------------------------|----------------------------------------------------------------------------------------------------|
|         | l'alimentation nécessaire à l'enregistrement<br>des données en cas de coupure de courant.                                                                                                | Consultez la documentation pour obtenir<br>des détails sur la façon d'afficher le journal.                                                                                                    |
| MEM9037 | Le module NVDIMM dans le logement<br>[emplacement] a atteint la fin de sa durée<br>de vie, elle est placée en mode protection<br>en écriture.                                            | Remplacez le périphérique NVDIMM (Non-<br>Volatile Dual In-line Memory Module). Pour<br>plus d'informations sur le retrait et la<br>réinstallation du module NVDIMM, voir le<br>manuel du propriétaire du système sur le<br>site de support.                                                                                     |
| MEM9038 | Le module NVDIMM dans le logement<br>[emplacement] a perdu la persistance, elle<br>est placée en mode protection en écriture.                                                            | Retirez et réinstallez le périphérique<br>NVDIMM (Non-Volatile Dual In-line Memory<br>Module). Si le problème persiste, contactez<br>le prestataire de services. Pour plus<br>d'informations sur le retrait et la<br>réinstallation du module NVDIMM, voir le<br>manuel du propriétaire du système sur le<br>site de support.    |
| MEM9050 | Le module NVDIMM dans le logement<br>[emplacement] a récupéré la persistance,<br>elle est disponible pour être utilisée.                                                                 | Aucune action n'est requise.                                                                                                    |
| MEM9072 | La mémoire système a subi des erreurs<br>de mémoire multibit non corrigibles dans le<br>chemin de non-exécution d'un appareil de<br>mémoire à l'emplacement <emplacement>.</emplacement> | Si le problème persiste, contactez votre<br>prestataire de services. Pour sélectionner la<br>méthode de contact appropriée, reportez-<br>vous à la documentation du produit<br>disponible sur le site de support.                                                                                                    |
| BAT0015 | La batterie NVDIMM est faible.                                                                                                    | Laissez le serveur sous tension<br>pour permettre le chargement de la<br>batterie NVDIMM-N. Si le problème<br>persiste, contactez votre prestataire<br>de services. Pour plus d'informations<br>sur le retrait et la réinstallation du<br>module NVDIMM, voir le manuel du<br>propriétaire du système sur le site de<br>support. |
| BAT0017 | Défaillance de la batterie NVDIMM.                                                                                                    | Retirez et réinstallez la batterie NVDIMM-<br>N. Si le problème persiste, contactez<br>votre prestataire de services. Pour<br>plus d'informations sur le retrait et la<br>réinstallation du module NVDIMM, voir le<br>manuel du propriétaire du système sur le<br>site de support.                                               |
| ВАТ0019 | La batterie NVDIMM est absente.                                                                                                    | Retirez et réinstallez la batterie NVDIMM-<br>N. Si le problème persiste, contactez<br>votre prestataire de services. Pour<br>plus d'informations sur le retrait et la<br>réinstallation du module NVDIMM, voir le<br>manuel du propriétaire du système sur le<br>site de support.                                               |

7

# Fonctionnement du serveur avec des barrettes NVDIMM-N

Le fonctionnement du serveur varie légèrement lorsque des barrettes NVDIMM-N sont installées. Cette section décrit les différences qui peuvent être observées lors de l'arrêt et du démarrage du serveur. Cette section décrit également les scénarios où l'arrêt du serveur est automatiquement exécuté pour assurer la sauvegarde des données DRAM de la barrette NVDIMM-N sur la mémoire flash.

#### Sujets :

- Arrêt
- Boot (Amorçage)
- Arrêt et enregistrement automatiques

### Arrêt

Pour permettre la persistance des données NVDIMM-N au cours des cycles de redémarrage du serveur, le module NVDIMM-N doit enregistrer ses données DRAM sur la mémoire Flash intégrée. La sauvegarde est déclenchée par les événements qui peuvent entraîner une coupure de courant du module NVDIMM-N. En cas de perte d'alimentation sur le système MX7000, l'ensemble du châssis est arrêté, et au moins un serveur équipé de mémoire NVDIMM-N est mis sous tension et activé en cas de perte d'alimentation. Lors de l'enregistrement, le serveur maintient l'alimentation des modules NVDIMM-N, et une batterie fournit l'alimentation de secours en cas de coupure de courant. Le serveur reste à l'état de réinitialisation à faible consommation d'énergie, et le bouton d'alimentation situé sur le panneau de configuration avant du serveur clignote en vert une fois par seconde pour indiquer qu'un enregistrement est en cours. La durée de l'opération de sauvegarde est d'environ 1 minute avec les modules DIMM NVDIMM-N de 16 Go (140 secondes pour les serveurs MX740c et MX840c).

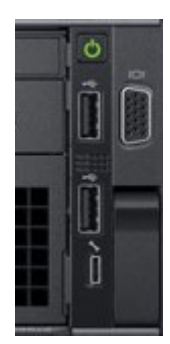

#### Figure 17. Panneau de configuration R740

Une fois l'enregistrement terminé, le serveur continue la procédure normale d'arrêt. Si vous appuyez sur le bouton d'alimentation (pour démarrer le serveur) lorsqu'un enregistrement est en cours, le serveur met en file d'attente le démarrage pour l'exécuter après l'enregistrement.

- (i) **REMARQUE :** Si des modules NVDIMM sont installés, avant d'effectuer des opérations de maintenance vérifiez que le serveur est complètement arrêté. Cela implique le retrait du serveur du châssis modulaire après le lancement de la procédure d'arrêt. Si un serveur équipé de mémoire NVDIMM est retiré d'un châssis modulaire avant la fin de l'enregistrement, l'enregistrement est interrompu et une perte de données se produit. Le serveur est complètement mis hors tension lorsque tous les voyants, y compris les voyants de la batterie NVDIMM-N et NVDIMM-N sont éteints.
- () **REMARQUE :** Si un serveur modulaire prenant en charge la mémoire NVDIMM-N est mis sous tension, l'ensemble du châssis est arrêté en cas de perte totale ou partielle de la puissance en dessous de la puissance minimale d'alimentation du châssis.

Les utilisateurs ne peuvent pas voir ces voyants sans retirer le capot, le système ne doit pas être en cours de fonctionnement. L'action de l'utilisateur est d'attendre que les voyants situés à l'avant du système s'arrêtent de clignoter.

# Boot (Amorçage)

Durant le démarrage, le BIOS du serveur restaure les données DRAM du module NVDIMM-N à partir de la mémoire Flash intégrée. Le BIOS vérifie que la batterie NVDIMM-N est installée et qu'elle est suffisamment chargée pour permettre un enregistrement en cas de coupure de courant. Le BIOS vérifie également que les blocs d'alimentation du serveur sont installés et que leur capacité est suffisante pour la configuration du serveur. Cela nécessaire pour s'assurer que l'alimentation fournie par les blocs d'alimentation aux serveurs sera suffisante en cas de coupure de courant et jusqu'au basculement sur l'alimentation par batterie. Une fois que le BIOS a vérifié que les sources d'alimentation par batterie et bloc d'alimentation sont suffisantes pour prendre en charge les modules NVDIMM-N, le BIOS active ces modules et autorise le serveur à démarrer sur le système d'exploitation.

Si le BIOS détecte des problèmes, il affiche un message d'erreur F1/F2 à l'écran et il verrouille le module NVDIMM-N en mode lecture seule. Dans ce cas, le système d'exploitation peut lire les données de la mémoire NVDIMM-N mais toutes les modifications sont ignorées. Pour restaurer le fonctionnement normal du module NVDIMM-N, l'utilisateur doit corriger le problème et redémarrer le serveur. Pour plus d'informations, consultez la section 4.2 Messages d'erreur du BIOS.

## Arrêt et enregistrement automatiques

La solution de mémoire permanente NVDIMM-N a été conçue par Dell EMC pour protéger les données des clients. Le bloc d'alimentation du serveur constitue un élément essentiel de la protection des données. Le ou les blocs d'alimentation doivent fournir suffisamment de puissance pour permettre l'enregistrement des données et le basculement du serveur sur la batterie de secours NVDIMM-N.

Toute modification apportée à la configuration matérielle du serveur (suite à l'ajout ou au retrait à chaud de dispositifs, ou la défaillance du bloc d'alimentation) entraîne la réévaluation de la consommation électrique du serveur. Si la consommation électrique dépasse la capacité du bloc d'alimentation, le serveur s'arrête immédiatement pour enregistrer les données de la mémoire NVDIMM-N sur la mémoire Flash afin de protéger les données du client. Le serveur va redémarrer. Si le problème persiste, le BIOS place les modules NVDIMM-N en mode de lecture seule avant de démarrer le système d'exploitation.

Dans un châssis modulaire, étant donné que l'alimentation est gérée au niveau du châssis, une perte d'alimentation ou le retrait des blocs d'alimentation, entraînant une demande d'alimentation supérieure à la capacité disponible, déclenchera l'arrêt complet du châssis si des traîneaux équipés de NVDIMM sont installés et sous tension. Si l'alimentation électrique du châssis est limitée, vous ne pourrez pas mettre sous tension d'autres composants si les besoins en alimentation de ces composants demande une consommation électrique du châssis supérieure à la puissance disponible. En outre, si un utilisateur choisit d'effectuer la « réinstallation virtuelle » d'un traîneau NVDIMM, le traîneau cible déclenche une sauvegarde sur le module NVDIMM-N, sans affecter l'ensemble du châssis.

# Modifications de la configuration DIMM

Dell EMC recommande de sauvegarder les données de la mémoire NVDIMM-N sur un dispositif de stockage externe avant de modifier la configuration de la mémoire du serveur. Cela s'applique à la fois aux modules NVDIMM-N et RDIMM. Comme les algorithmes de correction d'erreur mémoire (ECC) sont uniques pour chaque logement et configuration de mémoire, les modules NVDIMM-N peuvent générer des erreurs après la modification de la configuration de la mémoire. En cas de changement de la configuration de la mémoire DIMM du serveur, il est recommandé d'effacer la mémoire NVDIMM-N et de rétablir les valeurs d'usine par défaut dans la configuration du BIOS avant de l'utiliser.

Si les modules DIMM (RDIMM et NVDIMM-N) doivent être déplacés ou si la carte système doit être remplacée, il est recommandé de restaurer tous les modules DIMM dans les mêmes emplacements que sur le serveur d'origine. Le seul scénario de migration pris en charge pour le remplacement des logements entre les cartes système est possible dans un emplacement. Dell EMC recommande également de configurer de façon identique les paramètres NVDIMM dans le BIOS.

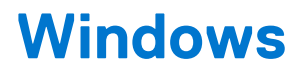

#### Sujets :

- Configuration requise du BIOS
- Configuration
- Pilotes Windows
- Mémoire de classe stockage dans Windows Server 2016
- Mémoire de classe stockage dans Windows Server 2019
- Correctif d'erreur Windows

## **Configuration requise du BIOS**

Windows 2016 et 2019 nécessitent au moins la version BIOS 1.6.13 pour que les modules NVDIMM-N puissent être utilisés sans problème.

# Configuration

Windows Server 2016 et 2019 prennent en charge de manière native les modules NVDIMM-N, ce qui permet de très hautes performances d'accès des applications et des services et une faible latence de la mémoire NVDIMM-N sur le bus mémoire.

Dans la configuration du BIOS, activez la configuration de la mémoire permanente, qui est également la valeur par défaut du BIOS lorsque des unités NVDIMM-N sont branchés. Windows Server 2016 et Windows 10 édition anniversaire ne prennent actuellement pas en charge les ensembles entrelacés de modules NVDIMM-N et le paramètre d'entrelacement NVDIMM-N doit être défini sur Désactiver (qui est la valeur par défaut).

Windows Server 2019 prend en charge l'entrelacement NVDIMM-N et cette option peut être définie sur Activer.

La mise à jour cumulative 2017-07 pour Windows Server 2016 pour systèmes x64 (KB4025334) est requise pour le fonctionnement correct de la mémoire NVDIMM-N dans Windows Server 2016.

# **Pilotes Windows**

Dans Windows, la « mémoire de classe stockage » (SCM) est une mémoire de stockage persistante directement installé sur le bus de mémoire. La mémoire NVDIMM-N est un type de mémoire de classe stockage.

Les plate-formes PowerEdge Dell EMC implémentent l'unité racine NVDIMM-N en utilisant l'identifiant PNP « ACPI0012 », et cette unité racine contient plusieurs unités NVDIMM-N distinctes. Durant le processus de démarrage, Windows charge le pilote de bus mémoire de classe stockage (Scmbus.sys) pour cette unité racine. Le pilote Scmbus.sys énumère chaque unité NVDIMM-N du système et charge le pilote scmdisk0101.sys pour chaque unité NVDIMM-N.

Dans l'environnement Windows Server 2016 et 2019, les modules NVDIMM-N Dell EMC peuvent prendre en charge le mode blocs et le mode accès direct (DAX). Les deux vidéos suivantes montrent la différence entre ces deux modes et indiquent comment les utiliser.

- Utilisation de mémoire permanente (NVDIMM-N) pour le stockage par blocs
   https://channel9.msdn.com/Events/Build/2016/P466
- Utilisation de mémoire permanente (NVDIMM-N) comme espace de stockage adressable en octets https://channel9.msdn.com/Events/Build/2016/P470

## Mémoire de classe stockage dans Windows Server 2016

### Gestionnaire de périphériques

L'image ci-dessous représente les instances de l'unité racine NVDIMM-N et des disques NVDIMM-N dans le gestionnaire de périphériques Windows Server 2016.

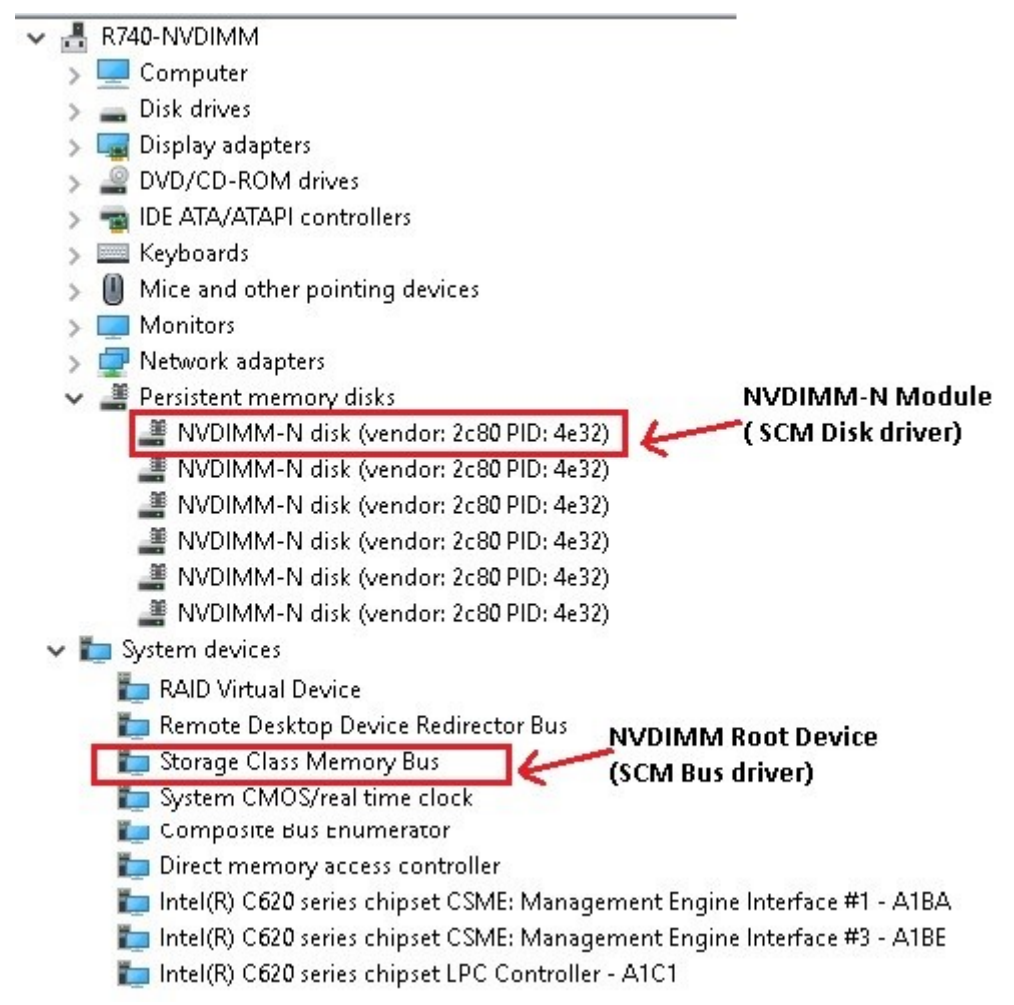

Figure 18. Instances de l'unité racine NVDIMM-N et des disques NVDIMM-N dans le gestionnaire de périphériques Windows.

### Identification des disques NVDIMM-N

Windows PowerShell et l'interface graphique des propriétés des disques NVDIMM-N dans le gestionnaire de périphériques fournissent des informations qui permettent d'identifier de façon unique chaque barrette NVDIMM-N.

#### Utilisation de PowerShell :

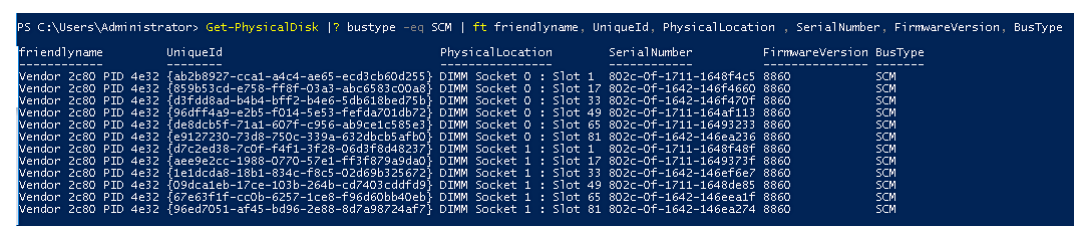

Figure 19. Identification des disques NVDIMM-N

Le numéro de série de chaque NVDIMM-N est unique, et les emplacements physiques dans PowerShell peuvent être associés aux numéros de série en utilisant le tableau suivant

#### Tableau 11. Emplacement des logements DIMM

| PowerShell<br>Emplacement physique | Emplacement du logement DIMM |
|------------------------------------|------------------------------|
| Socket DIMM 0 : Logement 1         | A7                           |
| Socket DIMM 0 : Logement 17        | A8                           |
| Socket DIMM 0 : Logement 33        | А9                           |
| Socket DIMM 0 : Logement 49        | A10                          |
| Socket DIMM 0 : Logement 65        | A11                          |
| Socket DIMM 0 : Logement 81        | A12                          |
| Socket DIMM 1 : Logement 1         | В7                           |
| Socket DIMM 1 : Logement 17        | B8                           |
| Socket DIMM 1 : Logement 33        | В9                           |
| Socket DIMM 1 : Logement 49        | B10                          |
| Socket DIMM 1 : Logement 65        | B11                          |
| Socket DIMM 1 : Logement 81        | B12                          |

Dans l'interface graphique du gestionnaire de périphériques

| NVDIMM  | -N disk (v        | endor: 2                                                                                               | c80 PID:                                                                                                    | 4e32) Pr                                                                                                    | roperties                                                                                                    |                                                                                                    | $\times$                                                                                                    |
|---------|-------------------|----------------------------------------------------------------------------------------------------|----------------------------------------------------------------------------------------------------|----------------------------------------------------------------------------------------------------|----------------------------------------------------------------------------------------------------|----------------------------------------------------------------------------------------------------|----------------------------------------------------------------------------------------------------|
| General | Volumes           | Driver                                                                                                 | Details                                                                                                    | Events                                                                                                    | Resources                                                                                                    |                                                                                                    |                                                                                                    |
|         | NVDIMM            | I-N disk (                                                                                             | vendor: 2                                                                                                    | c80 PID:                                                                                                    | 4e32)                                                                                                    |                                                                                                    |                                                                                                    |
|         | Device ty         | /pe:                                                                                                   | Persiste                                                                                                    | ent memo                                                                                                    | ry disks                                                                                                    |                                                                                                    |                                                                                                    |
|         | Manufac           | turer:                                                                                                 | Microso                                                                                                    | oft                                                                                                    |                                                                                                    |                                                                                                    |                                                                                                    |
|         | Location:         |                                                                                                    | Locatio<br>01 Mer                                                                                                    | n 305 (N<br>nory Conl                                                                                                    | ode Controller 0<br>troller 01 Memory                                                                                                    | 000 Socket<br>/ Channel 00                                                                                                    | )                                                                                                    |
| Devic   | e status —        |                                                                                                    |                                                                                                    |                                                                                                    |                                                                                                    |                                                                                                    |                                                                                                    |
| This    | device is w       | orking pi                                                                                              | operly.                                                                                                    |                                                                                                    |                                                                                                    | ^                                                                                                    |                                                                                                    |
|         |                   |                                                                                                    |                                                                                                    |                                                                                                    |                                                                                                    |                                                                                                    |                                                                                                    |
|         |                   |                                                                                                    |                                                                                                    |                                                                                                    |                                                                                                    |                                                                                                    |                                                                                                    |
|         |                   |                                                                                                    |                                                                                                    |                                                                                                    |                                                                                                    |                                                                                                    |                                                                                                    |
|         |                   |                                                                                                    |                                                                                                    |                                                                                                    |                                                                                                    |                                                                                                    |                                                                                                    |
|         |                   |                                                                                                    |                                                                                                    |                                                                                                    |                                                                                                    |                                                                                                    |                                                                                                    |
|         |                   |                                                                                                    |                                                                                                    |                                                                                                    | OK                                                                                                    | Cance                                                                                                    | I                                                                                                    |
|         | NVDIMM<br>General | NVDIMM-N disk (v<br>General Volumes<br>NVDIMM<br>Device ty<br>Manufac<br>Location:<br>This device is w | NVDIMM-N disk (vendor: 2<br>General Volumes Driver<br>NVDIMM-N disk (<br>Device type:<br>Manufacturer:<br>Location:<br>Device status<br>This device is working pu | NVDIMM-N disk (vendor: 2c80 PID:         General       Volumes       Driver       Details         NVDIMM-N disk (vendor: 2         Device type:       Persiste         Manufacturer:       Microso         Location:       Location         Device status       This device is working properly. | NVDIMM-N disk (vendor: 2c80 PID: 4e32) Pro-<br>General Volumes Driver Details Events<br>NVDIMM-N disk (vendor: 2c80 PID:<br>Device type: Persistent memor<br>Manufacturer: Microsoft<br>Location: Location 305 (N<br>01 Memory Cont<br>Device status<br>This device is working properly. | NVDIMM-N disk (vendor: 2c80 PID: 4e32) Properties          General       Volumes       Driver       Details       Events       Resources         Image: Solution of the solution of the solution | NVDIMM-N disk (vendor: 2c80 PID: 4e32) Properties         General       Volumes       Driver       Details       Events       Resources         Image: NVDIMM-N disk (vendor: 2c80 PID: 4e32)         Device type:       Persistent memory disks         Manufacturer:       Microsoft         Location:       Location 305 (Node Controller 0000 Socket 01 Memory Channel 000)         Device status       This device is working properly.         Manufacture:       Microsoft         Location:       Location 305 (Node Controller 0000 Socket 01 Memory Channel 000)         Device status       This device is working properly. |

#### Figure 20. Dans l'interface graphique du gestionnaire de périphériques

Les informations d'emplacement ci-dessus peuvent être converties en numéro d'emplacement physique à l'aide du tableau suivant

 Tableau 12. Emplacement des logements DIMM

| Emplacement | Emplacement du logement DIMM |
|-------------|------------------------------|
| 1           | A7                           |
| 17          | A8                           |
| 33          | А9                           |
| 49          | A10                          |
| 65          | A11                          |
| 81          | A12                          |
| 257         | В7                           |
| 273         | B8                           |
| 289         | В9                           |
| 305         | B10                          |
| 321         | B11                          |

#### Tableau 12. Emplacement des logements DIMM (suite)

| Emplacement | Emplacement du logement DIMM |
|-------------|------------------------------|
| 337         | B12                          |

### État d'intégrité et propriétés des barrettes NVDIMM-N

La commande PowerShell suivante permet d'obtenir l'état d'intégrité des barrettes NVDIMM-N.

| riendlyname                      | PhysicalLocation                                                 | SerialNumber                                   | HealthStatus         | OperationalStatus           | OperationalDetails      |                             |          |  |
|----------------------------------|------------------------------------------------------------------|------------------------------------------------|----------------------|-----------------------------|-------------------------|-----------------------------|----------|--|
| endor 2c80 PID<br>endor 2c80 PID | 4e32 DIMM Socket 0 : Slot 1<br>4e32 DIMM Socket 0 : Slot 17      | 802c-0f-1711-1648f4c5<br>802c-0f-1642-146f4660 | Unhealthy<br>Healthy | Device Hardware Error<br>OK | {Lost Data Persistence, | Threshold Exceeded, NVDIMM_ | N Error} |  |
| endor 2c80 PID<br>endor 2c80 PID | 0 4e32 DIMM Socket 0 : Slot 33<br>0 4e32 DIMM Socket 0 : Slot 45 | 802c-0f-1642-146f470f<br>802c-0f-1711-164af113 | Healthy<br>Healthy   | OK<br>OK                    |                         |                             |          |  |
| endor 2c80 PID<br>endor 2c80 PID | 4e32 DIMM Socket 0 : Slot 65                                     | 802c-0f-1711-16493233<br>802c-0f-1642-146ea236 | Healthy              | OK<br>OK                    |                         |                             |          |  |
| endor 2c80 PID                   | 4e32 DIMM Socket 1 : Slot 1                                      | 802c-0f-1711-1648f48f                          | Healthy              | <u>ok</u>                   |                         |                             |          |  |
| endor 2c80 PID                   | 4e32 DIMM Socket 1 : Slot 33                                     | 802c-0f-1642-146ef6e7                          | Healthy              | OK.                         |                         |                             |          |  |
| endor 2c80 PID<br>endor 2c80 PID | 0 4032 DIMM Socket 1 : Slot 45<br>0 4032 DIMM Socket 1 : Slot 65 | 802c-0f-1711-1648de85<br>802c-0f-1642-146eealf | Healthy              | OK<br>OK                    |                         |                             |          |  |
| endor 2c80 PID                   | 4e32 DIMM Socket 1 : Slot 81                                     | 802c-0f-1642-146ea274                          | Healthy              |                             |                         |                             |          |  |

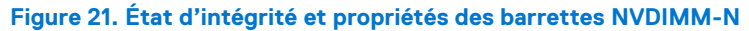

Le pilote natif Windows peut gérer différents événements d'intégrité. Pour plus d'informations sur les différents états d'intégrité, voir la documentation Windows (https://docs.microsoft.com/en-us/windows-server/storage/storage-spaces/storage-class-memory-health)

### Mode blocs

Les applications peuvent accéder aux barrettes de mémoire NVDIMM-N via les API standard d'interface de lecture/écriture en blocs fournies par le pilote de disque SCM Windows. Cela permet aux applications existantes de bénéficier immédiatement des hautes performances et de la faible latence des barrettes NVDIMM-N sans aucune modification. Notez que le pilote de disque SCM utilise les commandes de chargement et stockage pour accéder directement à la DRAM de la barrette NVDIMM-N, il se peut que les pilotes Disk Filter ne fonctionnent pas. Consultez la vidéo Microsoft ci-dessous pour plus d'informations.

• Utilisation de mémoire rémanente (NVDIMM-N) pour le stockage par blocs dans Windows Server 2016

https://channel9.msdn.com/Events/Build/2016/P466

### Mode accès direct (DAX)

Windows Server 2016 permet le formatage de disque NVDIMM-N en mode accès direct. La commande PowerShell suivante initialise le disque NVDIMM-N, crée un volume et le formate en mode accès direct. L'outil fsutil.exe peut être utilisé pour vérifier si le volume est en mode accès direct

| PS C:\Users\Administrator><br>PS C:\Users\Administrator>                                                                                                    | get-disk -N                                   | umber <mark>1  f</mark> t |                |                    |                   |                                             |
|----------------------------------------------------------------------------------------------------|-----------------------------------------------|---------------------------|----------------|--------------------|-------------------|---------------------------------------------|
| Number Friendly Name                                                                                                    | Serial Num                                    | ber                       | HealthStatu    | s OperationalStatu | s Total Size Part | ition Style                                 |
| 1 Vendor 2c80 PID 4e32                                                                                                    | 802c-0f-17                                    | 11-1648f4c5               | 5 Healthy      | Online             | 16 gb raw         |                                             |
| PS C:\Users\Administrator><br>PS C:\Users\Administrator><br>PS C:\Users\Administrator>                                                                                                    | get-disk -N                                   | umber 1  Ir               | nitialize-Disl |                    | GPT               |                                             |
| PS C:\Users\Administrator>                                                                                                    | get-disk -N                                   |                           | New-Volume -F  | riendlyName DAX-VO |                   | Format-Volume -FileSystem NTFS -ISDAX Strue |
| DriveLetter FileSystemLabel                                                                                                    | FileSystem                                    | DriveType                 | HealthStatus   | OperationalStatus  | SizeRemaining     | Size                                        |
| <br>د                                                                                                    | NTFS                                          | Fixed                     | Healthy        | ок                 | 15.92 GB 15       | .95 GB                                      |
| pS c: Users Administrator-<br>Volume Samme :<br>Volume Samme :<br>Is ReadWrite<br>Supports Case-serf filenames<br>Pupports Unicode in filenam<br>Preserves & Enforces ACL's<br>Supports Disk Quotas<br>Supports Disk Quotas<br>Supports Roparse Points<br>Supports Named Streams<br>Supports Atard Links<br>Supports Extended Attribute<br>Supports Extended Attribute<br>Supports Schemed Attribute<br>Supports Schemed Attribute<br>Schemed Attribute<br>Schemed | fsutil fsin<br>uc53c40<br>enames<br>ees<br>:: | fo volumeir               | nfo j:         |                    |                   |                                             |

Figure 22. Mode accès direct (DAX)

### Support d'espaces de stockage

Windows Server 2016 prend en charge les modules NVDIMM-N qui permettent l'exécution extrêmement rapide des opérations d'E/S (entrée/sortie). Ces modules peuvent servir par exemple de mémoire cache à écriture différée pour obtenir des temps de latence très faibles pour l'écriture. Le blog Microsoft explique comment configurer un espace de stockage en miroir en utilisant une mémoire cache NVDIMM-N à écriture différée mise en miroir sous forme de disque virtuel. Pour configurer des espaces de stockage sur un module NVDIMM-N, voir Configuration des espaces de stockage avec une mémoire cache NVDIMM-N à écriture différée.

### Informations de journalisation des opérations et des diagnostics

Le pilote de bus NVDIMM-N (scmbus.sys), écrit les journaux sur le fournisseur Microsoft-Windows-Scmbus. Pour les consulter, ouvrez Event Viewer (Observateur d'événements) et accédez à Applications and Services Logs (Journaux des applications et des services) -> Microsoft -> Windows -> Scmbus

Le pilote de disque NVDIMM-N (scmdisk0101.sys) écrit les journaux sur le fournisseur Microsoft-Windows-ScmDisk0101. Pour les consulter, ouvrez Event Viewer (Observateur d'événements) et accédez à Applications and Services Logs (Journaux des applications et des services) -> Microsoft -> Windows -> ScmDisk0101

Voici un exemple avec un disque NVDIMM-N

| Eve | nt 207, ScmDisk01                                                                                                    | 01                                                                                                    |                                                           |                                                                                                    | × |
|-----|----------------------------------------------------------------------------------------------------|----------------------------------------------------------------------------------------------------|-----------------------------------------------------------|----------------------------------------------------------------------------------------------------|---|
| 5   | eneral Details<br>NVDIMM (ab2b89<br>Use the Get-Physi<br>This NVDIMM ma<br>Stot number: 1<br>Manufacturer: Ver<br>Model Number: 80<br>Serial Number: 80 | 27-cca1-s4c4-se65-ecd3cb604<br>calDisk command to get more<br>y need to be replaced. It can be<br>war 2 c60<br>10 4432<br>2c-06-1711-16684c5 | 1255] encountere<br>information abo<br>e located using ti | d a serious problem and is now in read-only mode. Data that was saved to this NVDIMM may be lost when the computer shuts down or restarts. Consider backing up your data to another disk.<br>ut the device's health status.<br>he following information: |   |
|     | Log Name:                                                                                                    | Microsoft-Windows-ScmDisk                                                                                                    | k0101/Operationa                                          | al de la constante de la constante de la constante de la constante de la constante de la constante de la const                                                                                                    |   |
| 3   | Source:                                                                                                    | ScmDisk0101                                                                                                    | Logged:                                                   |                                                                                                    |   |
| 1   | Event ID:                                                                                                    | 207                                                                                                    | Task Category:                                            | None                                                                                                    |   |
|     | Level:                                                                                                    | Critical                                                                                                    | Keywords:                                                 |                                                                                                    |   |
| 1   | User:                                                                                                    | SYSTEM                                                                                                    | Computer:                                                 | R740-NVDIMM                                                                                                    |   |
|     | OpCode:                                                                                                    | Info                                                                                                    |                                                           |                                                                                                    |   |

#### Figure 23. Informations de journalisation des opérations et des diagnostics : disque NVDIMM-N

À partir de l'identifiant unique ou du numéro de série, vous pouvez identifier l'emplacement physique de la mémoire NVDIMM-N

| iendlyname<br>ndor 2000 PDD 4e32 | niqueID<br>ab200927-cca1-a4c4-ae05-ecd3cb60d255} | PhysicalLocation<br>DIMM Socket 0 : Slot 1 | SerialNumber<br>102c-0f-1711-1648f4c5 | HealthStatus (<br>Unhealthy ( | OperationalStatus<br>Device Hardware Error | OperationalDetails<br>{Lost Data Persistence, Threshold Exceeded, NJDDMLN Error} |
|----------------------------------|--------------------------------------------------|--------------------------------------------|---------------------------------------|-------------------------------|--------------------------------------------|----------------------------------------------------------------------------------|
|                                  |                                                  |                                            |                                       |                               |                                            |                                                                                  |
| C:\Users\Administr               | tors Get-PhysicalDisk -SerialNumber M            | 02c-0f-1711-1648f4c5   f                   | t friendlyname, unique                | 10 . Physicals                | location , SerialNumbe                     | r, healthstatus , OperationalStatus. OperationalDetails                          |

Figure 24. Emplacement physique de la mémoire NVDIMM-N

### Mémoire de classe stockage dans Windows Server 2019

### **Configuration requise pour le firmware NVDIMM-N**

Windows Server 2019 nécessite des modules NVDIMM-N pour prendre en charge les libellés afin que le système d'exploitation configure des espaces de nommage. Le firmware NVDIMM-N 8860 ne dispose pas d'une fonctionnalité d'espace de libellés et les dispositifs disposant de ce firmware ne peuvent pas être configurés par Windows Server 2019.

Le firmware NVDIMM-N doit être mis à jour avec la version 9324 ou version supérieure, afin que les dispositifs puissent être correctement configurés et utilisés dans Windows Server 2019.

Il est également recommandé de mettre à jour le BIOS, l'iDRAC et le système d'exploitation dans le cadre d'une mise à jour programmée.

### Présentation de l'architecture des pilotes

Deux types d'objets physiques sont associés à la mémoire permanente dans Windows Server : les modules de mémoire NVDIMM et les disques de mémoire permanente logique sur la partie supérieure du pilote physique.

Dans le gestionnaire de périphériques, les modules NVDIMM physiques s'affichent dans la liste des dispositifs de mémoire, tandis que les disques logiques s'affichent dans la liste des disques de mémoire permanente.

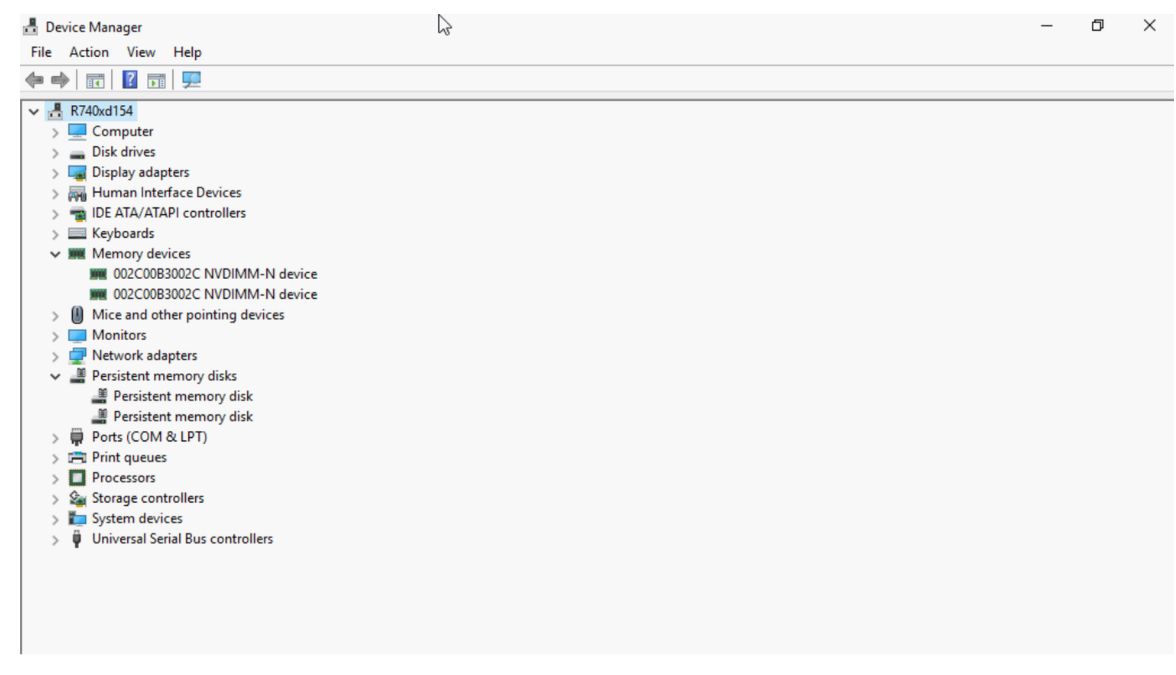

Figure 25. Gestionnaire de périphériques

Tous les périphériques NVDIMM-N sont contrôlés par le pilote nvdimm.sys, tandis que les disques logiques sont contrôlés par le pilote pmem.sys. Les deux types d'objets physiques sont créés par scmbus.sys, le pilote de bus de la mémoire permanente. Cet objet de pilote de bus se trouve dans la liste des dispositifs système dans le gestionnaire de périphériques.

### Nouvelles fonctionnalités de la prise en charge des libellés Windows Server 2019 et gestion des espaces de nommage

Avec Windows Server 2019, le système d'exploitation prend en charge la gestion des étiquettes et des espaces de nommage.

Au premier affichage les modules NVDIMM-N sur le système d'exploitation ou après la réinitialisation ou le nettoyage en usine, les espaces de nommage ne sont pas énumérés automatiquement.

Les utilisateurs doivent créer des espaces de nommage avant de les utiliser comme dispositifs de stockage. L'utilisateur peut exécuter les commandes ci-dessous pour gérer les espaces de nommage sur les modules NVDIMM-N.

| PS C:\Users\A | PS C:\Users\Administrator.WELABS> Get-Command -Module Persistentmemory |         |                  |  |  |  |  |  |
|---------------|------------------------------------------------------------------------|---------|------------------|--|--|--|--|--|
| CommandType   | Name                                                                   | Version | Source           |  |  |  |  |  |
|               |                                                                        |         |                  |  |  |  |  |  |
| Cmdlet        | Get-PmemDisk                                                           | 1.0.0.0 | PersistentMemory |  |  |  |  |  |
| Cmdlet        | Get-PmemPhysicalDevice                                                 | 1.0.0.0 | PersistentMemory |  |  |  |  |  |
| Cmdlet        | Get-PmemUnusedRegion                                                   | 1.0.0.0 | PersistentMemory |  |  |  |  |  |
| Cmdlet        | Initialize-PmemPhysicalDevice                                          | 1.0.0.0 | PersistentMemory |  |  |  |  |  |
| Cmdlet        | New-PmemDisk                                                           | 1.0.0.0 | PersistentMemory |  |  |  |  |  |
| Cmdlet        | Remove-PmemDisk                                                        | 1.0.0.0 | PersistentMemory |  |  |  |  |  |
|               |                                                                        |         |                  |  |  |  |  |  |

Figure 26. Applets de commande PowerShell PMEM disponibles

Exemples :

| PS C:\Users\Adm                                                                                                    | ministrator.WEL4                     | ABS> Get-Pmeml                   | UnusedRegion                     |                         |                   |                      |  |  |
|----------------------------------------------------------------------------------------------------|--------------------------------------|----------------------------------|----------------------------------|-------------------------|-------------------|----------------------|--|--|
| RegionId Total                                                                                                    | SizeInBytes Devi                     | iceId                            |                                  |                         |                   |                      |  |  |
| 1 1<br>2 1                                                                                                    | L7179869184 {1}<br>L7179869184 {11}  | }                                |                                  |                         |                   |                      |  |  |
| P5 C:\Users\Adr                                                                                                    | ninistrator.WEL4                     | ABS> Get-PmemF                   | PhysicalDevice                   | 2                       |                   |                      |  |  |
| DeviceId Device                                                                                                    | еТуре                                | Healt                            | thStatus Opera                   | ationalStatus           | PhysicalLocation  | FirmwareRevi<br>sion |  |  |
| 1 002C00<br>11 002C00                                                                                                    | DB3002C NVDIMM-N<br>DB3002C NVDIMM-N | N device Healt<br>N device Healt | thy {0k}<br>thy {0k}             |                         | A7<br>A8          | 9324<br>9324<br>9324 |  |  |
| PS C:\Users\Adm                                                                                                    | ninistrator.WEL4                     | ABS> Get-Pmem[                   | Disk                             |                         |                   |                      |  |  |
| PS C:\Users\Adm<br>Creating new pe                                                                                                    | ninistrator.WELA<br>ersistent memory | ABS> Get-Pmeml<br>/ disk. This m | JnusedRegion 1<br>may take a few | New-PmemD<br>w moments. | isk               |                      |  |  |
| PS C:\Users\Administrator.WELABS> Get-PmemUnusedRegion 2   New-PmemDisk<br>Creating new persistent memory disk. This may take a few moments. |                                      |                                  |                                  |                         |                   |                      |  |  |
| PS C:\Users\Adr                                                                                                    | inistrator.WEL4                      | ABS> Get-PmemD                   | Disk                             |                         |                   |                      |  |  |
| DiskNumber Size                                                                                                    | e HealthStatus                       | AtomicityType                    | e CanBeRemoved                   | PhysicalDev             | iceIds UnsafeShut | downCount            |  |  |
| 9 16 0<br>10 16 0                                                                                                    | 5B Healthy<br>5B Healthy             | None<br>None                     | True<br>True<br>True             | {1}<br>{11}             | 0<br>0            |                      |  |  |

Figure 27. Liste des régions non utilisées de PMEM, des dispositifs PMEM physiques et des disques PMEM

| PS C:\Users\Administ                                                                                                    | trator.WELABS> Get-PmemDisk   fl ≄       |  |  |  |  |  |  |
|----------------------------------------------------------------------------------------------------|------------------------------------------|--|--|--|--|--|--|
| DiskNumber                                                                                                    | : 9                                      |  |  |  |  |  |  |
| UniqueId                                                                                                    | : {ba266808-3759-40d8-ad0e-bb71f4a23fcd} |  |  |  |  |  |  |
| HealthStatus                                                                                                    | : Healthy                                |  |  |  |  |  |  |
| SizeInBytes                                                                                                    | : 17179869184                            |  |  |  |  |  |  |
| AtomicityType                                                                                                    | : None                                   |  |  |  |  |  |  |
| CanBeRemoved                                                                                                    | : True                                   |  |  |  |  |  |  |
| UnsafeShutdownCount                                                                                                    | : 0                                      |  |  |  |  |  |  |
| PhysicalDeviceIds                                                                                                    | : {1}                                    |  |  |  |  |  |  |
| DiskNumber                                                                                                    | : 10                                     |  |  |  |  |  |  |
| UniqueId                                                                                                    | : {2214f5df-2a6d-4854-83f4-4d7a988e762d} |  |  |  |  |  |  |
| HealthStatus                                                                                                    | : Healthy                                |  |  |  |  |  |  |
| SizeInBytes                                                                                                    | : 17179869184                            |  |  |  |  |  |  |
| AtomicityType                                                                                                    | : None                                   |  |  |  |  |  |  |
| CanBeRemoved                                                                                                    | : True                                   |  |  |  |  |  |  |
| UnsafeShutdownCount                                                                                                    | : 0                                      |  |  |  |  |  |  |
| PhysicalDeviceIds                                                                                                    | : {11}                                   |  |  |  |  |  |  |
| PS C:\Users\Administrator.WELABS> Remove-PmemDisk<br>cmdlet Remove-PmemDisk at command pipeline position 1<br>Supply values for the following parameters:<br>DiskNumber: 9<br>Removing the persistent memory disk. This may take a few moments. |                                          |  |  |  |  |  |  |
| PS C:\Users\Administ                                                                                                    | trator.WELABS> Get-PmemDisk   fl *       |  |  |  |  |  |  |
| DiskNumber                                                                                                    | : 9                                      |  |  |  |  |  |  |
| UniqueId                                                                                                    | : {2214f5df-2a6d-4854-83f4-4d7a988e762d} |  |  |  |  |  |  |
| HealthStatus                                                                                                    | : Healthy                                |  |  |  |  |  |  |
| SizeInBytes                                                                                                    | : 17179869184                            |  |  |  |  |  |  |
| AtomicityType                                                                                                    | : None                                   |  |  |  |  |  |  |
| CanBeRemoved                                                                                                    | : True                                   |  |  |  |  |  |  |
| UnsafeShutdownCount                                                                                                    | : 0                                      |  |  |  |  |  |  |
| PhysicalDeviceIds                                                                                                    | : {11}                                   |  |  |  |  |  |  |

Figure 28. Affichage ou retrait de disques PMEM

### Applets de commande PowerShell

#Get-PmemDisk

- Renvoie un ou plusieurs disques de mémoire permanente logique.
- L'objet renvoyé contient des informations sur la taille, le type d'atomicité, l'état d'intégrité et les appareils physiques sous-jacents.

#Get-PmemPhysicalDevice

- Renvoie un ou plusieurs appareils de mémoire permanente physique (NVDIMM).
- L'objet renvoyé contient des informations sur la taille, le circuit RFIC, l'emplacement de l'appareil et l'état d'intégrité/opérationnel.

#New-PmemDisk

- Crée un nouveau disque à partir d'une zone inutilisée donnée.
- Écrit les libellés pour créer l'espace de nommage, puis reconstruit les piles de gestion de la chaîne logistique pour exposer la nouvelle unité logique.
- Paramètres facultatifs :
  - FriendlyName attribue un nom convivial au disque de mémoire permanente. La valeur par défaut est « PmemDisk<N> »
  - AtomicityType permet de définir BTT. La valeur par défaut est « Aucun ».

#Remove-PmemDisk

- Supprime le disque de mémoire permanente donné. Il accepte la sortie de Get-PmemDisk.
- Supprime les libellés de l'espace de nommage, puis reconstruit les piles de gestion de la chaîne logistique pour supprimer l'unité logique.
- Nécessite une confirmation de l'utilisateur, qui peut être supplantée avec -Force.

#Get-PmemUnusedRegion

- Renvoie les zones pmem agrégées disponibles pour le provisionnement d'une unité logique.
- L'objet renvoyé possède un ID de zone unique, une taille totale et une liste d'appareils physiques qui contribuent à la zone inutilisée.

#Initialize-PmemPhysicalDevice

- Écrit des zéros dans la zone de stockage des libellés, écrit de nouveaux blocs d'index de libellés, puis reconstruit les piles SCM [Mémoire de classe stockage] de gestion de la chaîne logistique afin de répercuter les modifications.
- Nécessite une confirmation de l'utilisateur, qui peut être supplantée avec -Force.
- Cette applet de commande est conçue comme un mécanisme de récupération « par la force ». Elle n'est pas recommandée pour une utilisation normale.

### Entrelacement de modules NVDIMM-N

Windows Server 2019 prend en charge l'entrelacement NVDIMM-N, qui permet d'améliorer encore davantage les performances système sur plusieurs applications. Cette option peut être configurée via le menu de configuration du BIOS.

Dans le système d'exploitation, cela est visible sous forme d'unité logique sur plusieurs appareils physiques sur ce socket. Deux disques de mémoire permanente entrelacés devraient être visibles : chacun sur un socket dans le Gestionnaire de périphériques, si les modules NVDIMM-N sont branchés sur les deux sockets.

| ~ |   | Memory devices                     |
|---|---|------------------------------------|
|   |   | 002C00B3002C NVDIMM-N device       |
|   |   | 002C00B3002C NVDIMM-N device       |
| > |   | Mice and other pointing devices    |
| > |   | Monitors                           |
| > | P | Network adapters                   |
| × |   | Persistent memory disks            |
|   |   | Interleaved persistent memory disk |

Figure 29. Disque de mémoire permanente entrelacé dans le Gestionnaire de périphériques

| 🔼 Admir                            | nistrator: V                    | Vindows PowerSh                                 | ell                                 |                                             |                 |                       |          |             |                  | -                 |             | × |
|------------------------------------|---------------------------------|-------------------------------------------------|-------------------------------------|---------------------------------------------|-----------------|-----------------------|----------|-------------|------------------|-------------------|-------------|---|
| Windows P<br>Copyright             | PowerShe<br>: (C) Mi            | ll<br>crosoft Corpo                             | ration. A                           | All rights re                               | served          |                       |          |             |                  |                   |             |   |
| PS C:\Use                          | ers\Admi                        | nistrator.WEL                                   | ABS> Get-                           | PmemUnusedRe                                | gion            |                       |          |             |                  |                   |             |   |
| RegionId                           | TotalSi                         | zeInBytes Dev                                   | iceId                               |                                             |                 |                       |          |             |                  |                   |             |   |
| 1                                  | 34                              | 359738368 {1,                                   | 11}                                 |                                             |                 |                       |          |             |                  |                   |             |   |
| PS C:∖Use                          | ers∖Admi                        | nistrator.WEL                                   | ABS> Get-                           | PmemPhysical                                | Device          |                       |          |             |                  |                   |             |   |
| DeviceId                           | DeviceT                         | уре                                             |                                     | HealthStatus                                | Opera           | tionalStatus          | ; Physic | calLocation | FirmwareRevision | Persist<br>memory | ent<br>size |   |
| 1<br>11                            | 002C00B<br>002C00B              | <br>3002C NVDIMM- <br>3002C NVDIMM-             | N device<br>N device                | Healthy<br>Healthy                          | {0k}<br>{0k}    |                       | A7<br>A8 |             | 9324<br>9324     | 16 GB<br>16 GB    |             |   |
| PS C:\Use<br>Creating<br>PS C:\Use | ers\Admi<br>new per<br>ers\Admi | nistrator.WEL<br>sistent memor<br>nistrator.WEL | ABS> Get-<br>y disk. 1<br>ABS> Get- | -PmemUnusedRe<br>This may take<br>-PmemDisk | gion 1<br>a few | New-PmemE<br>moments. | )isk     |             |                  |                   |             |   |
| DiskNumbe                          | er Size                         | HealthStatus                                    | Atomicit                            | tyType CanBeR                               | emoved          | PhysicalDev           | viceIds  | UnsafeShut  | downCount        |                   |             |   |
| 9                                  | 32 GB                           | Healthy                                         | None                                | True                                        |                 | {1, 11}               |          | 0           |                  |                   |             |   |

Figure 30. Visibilité dans PowerShell

### Configuration de NVDIMM-N pour les machines Hyper-V

L'article référencé ici, les applets de commande pour la configuration des périphériques de mémoire permanente pour les machines virtuelles Hyper-V, fournit des détails sur la configuration des machines virtuelles Hyper-V avec la mémoire NVDIMM-N compatible avec JEDEC.

### Fonctionnement des voyants d'un module NVDIMM-N

#### Windows Server 2019

De par sa conception, Windows Server 2019 gère les modules NVDIMM-N d'une manière différente de celle de Windows Server 2016. Dans Windows Server 2016, si une mémoire NVDIMM-N en mode lecture/écriture subit une coupure de courant, elle passe en mode lecture seule.

Dans Windows Server 2019, si une mémoire NVDIMM-N en mode lecture/écriture subit une coupure de courant, elle continue en mode lecture/écriture.

De même, si les modules NVDIMM-N doivent être lus uniquement par le biais du menu de configuration du BIOS ou par le biais de défaillances liées aux modules, ces dispositifs restent accessibles en lecture/écriture sous Windows Server 2019.

Pour gérer la mémoire NVDIMM-N avec Windows Server 2019 comme avec Windows Server 2016 RTM, une entrée de registre doit être modifiée.

Pour plus d'informations, consultez https://support.Microsoft.com/en-us/Help/4492760/nvdimm-in-Read-Write-mode-after-Backup-Power-removed-in-Windows-Server

# **Correctif d'erreur Windows**

L'erreur suivante a une incidence sur les systèmes d'exploitation Windows et sera résolue dans un correctif à venir.

- Dans Windows Server 2016, l'interface des espaces de stockage indique que le type de bus NVDIMM-N est UNKNOWN (Inconnu). Cela n'engendre aucune perte de fonctionnalité et n'empêche pas la création de pool et de disque virtuel de stockage.
- Windows Server 2016 et Windows 10 édition anniversaire ne prennent pas en charge les ensembles de barrettes NVDIMM-N entrelacées
- Le rôle Hyper-V sur Windows Server 2016 et Windows 10 édition anniversaire ne prend pas en charge les barrettes NVDIMM-N (la mémoire NVDIMM-N ne peut pas être présentée directement aux machines virtuelles).

• Lors de la création d'un espace de nommage dans Windows serveur 2019 (WS2019), le message enregistré suivant s'affiche "The driver for persistent memory disk encounters internal error". L'erreur est attendue et peut se produire au cours du test du périphérique de mémoire de classe stockage (SCM). Cela signifie que l'espace de nommage est créé et on considère qu'il fonctionne comme prévu pour WS2019.

Solution de contournement : aucune.

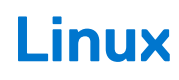

Le matériel NVDIMM-N est pris en charge dans les versions 7,3, 7,4, 7,5 et 7,6 de RHEL.

#### Sujets :

- Identifier et configurer une unité de mémoire permanente (PMEM)
- Installation
- Vérifier le système de fichiers existant
- NVDIMM-N en mode lecture seule
- Entrelacement
- Utilitaire de gestion
- Caractéristiques de RHEL version 7.6
- Correctifs d'erreurs Linux

# Identifier et configurer une unité de mémoire permanente (PMEM)

Lorsque le système d'exploitation est en cours d'exécution, vérifiez que les données sont correctement écrites sur les modules NVDIMM-N.

Utilisez le compte utilisateur root

\$ su

Vérifiez que les modules NVDIMM-N s'affichent sous la forme /dev/pmem0, /dev/pmem1, etc. /dev/pmemN, où N est un nombre entier naturel.

# ls /dev/pmem\*

Vérifiez la taille des modules NVDIMM-N /dev/pmem0 à /dev/pmemN

```
# lsblk
```

Créez le système de fichiers xfs pour toutes les unités pmemN

# mkfs.xfs /dev/pmem0

Créez des répertoires sur tous les dossiers nvdimmN

# mkdir -p /mnt/nvdimm0

# mount -t xfs -o dax /dev/pmem0 /mnt/nvdimm0

Enregistrez le point de montage et l'option afin que les unités soient montées au redémarrage suivant.

# echo "/dev/pmem0 /mnt/nvdimm0 xfs dax 0 0" >> /etc/fstab

Écrivez ou copiez les fichiers sur /mnt/nvdimm0

# echo "writing into nvdimm" >> /mnt/nvdimm0/write.txt

# shutdown

# Installation

Sauvegardez l'image ISO de RHEL sur la clé USB en utilisant la commande dd

# dd if=/home/dell/RHEL7.3.iso of=/dev/sdb bs=4M conv=noerror,sync

Le BIOS démarre le noyau Linux à partir de la clé USB.

Suivez les indications à l'écran pour terminer l'installation de RHEL.

À la fin de l'installation, redémarrez le serveur.

Pour obtenir les instructions d'installation détaillées, voir https://access.redhat.com/documentation/en-US/ Red\_Hat\_Enterprise\_Linux/7/html/Installation\_Guide/index.html

## Vérifier le système de fichiers existant

Appuyez sur le bouton de mise sous tension du serveur

Lorsque le système d'exploitation est en cours d'exécution,

\$ su

Vérifiez les données enregistrées sur les barrettes NVDIMM-N

```
# cat /mnt/nvdimm0
```

# shutdown

### **NVDIMM-N en mode lecture seule**

Appuyez sur le bouton de mise sous tension du serveur

Suivez la procédure de la section 4 pour configurer le BIOS.

Activez l'option Persistence Memory (Mémoire persistante), désactivez l'option NVDIMM Interleave (Entrelacement NVDIMM) et activez l'option NVDIMM Read-Only (NVDIMM en lecture seule).

Lorsque le système d'exploitation est en cours d'exécution :

\$ su

Pour déterminer si elle est accessible en écriture

```
# touch /mnt/nvdimm0/write.txt
# shutdown
```

# Entrelacement

Pour les modèles R740/R640, insérez les barrettes NVDIMM-N dans les logements de mémoire des sockets des deux processeurs. Dans cet exemple, 6 barrettes de mémoire NVDIMM-N sont installées sur le processeur CPU0, et 6 sont installées sur le processeur CPU1.

### Configuration de l'entrelacement

Appuyez sur le bouton de mise sous tension du serveur

Suivez la procédure de la section 4 pour configurer le BIOS.

Activez les options Mémoire permanente et Entrelacement NVDIMM, et désactivez l'option NVDIMM en lecture seule.

Installez RHEL ou démarrez le système d'exploitation s'il est déjà installé.

Lorsque le système d'exploitation est en cours d'exécution,

\$ su

Le module NVDIMM-N 6 dans le logement CPU0 s'affiche sous la forme /dev/pmem0, le module NVDIMM-N 6 dans le logement CPU1 s'affiche sous la forme /dev/pmem1.

# ls /dev/pmem\*

Consultez la taille de la mémoire /dev/pmem0 et /dev/pmem1, chacune doit être de 6\*16 Go = 96 Go, car la capacité de chaque module NVDIMM-N est de 16 Go.

```
# lsblk
```

Créez un système de fichiers xfs pour /dev/pmem0 et /dev/pmem1

# mkfs.xfs /dev/pmem0

Créez le répertoire /mnt/nvdimm0 et /mnt/nvdimm1

# mkdir -p /mnt/nvdimm0

Montez /dev/pmem0 et /dev/pmem1

# mount -t xfs -o dax /dev/pmem0 /mnt/nvdimm0

Enregistrez le point de montage et l'option afin que les unités soient montées au redémarrage suivant.

# echo "/dev/pmem0 /mnt/nvdimm0 xfs dax 0 0" >> /etc/fstab

Copiez les fichiers dans /mnt/nvdimm0 et /mnt/nvdimm1, puis arrêtez le système.

```
# echo "writing into nvdimm" >> /mnt/nvdimm0/write.txt
```

# shutdown

### Vérification de l'entrelacement

Appuyez sur le bouton de mise sous tension du serveur

Lorsque le système d'exploitation est en cours d'exécution,

\$ su

vérifiez le contenu de /mnt/nvdimm0, puis procédez de même pour /mnt/nvdimm1

# cat /mnt/nvdimm0
# shutdown

Deux unités montées (/mnt/nvdimm0 et /mnt/nvdimm1) s'affichent, chacune d'environ 96 Go, ou 6 NVDIMM-N

Les fichiers stockés dans /mnt/nvdimm0 et /mnt/nvdimm1 sont conservés après le redémarrage.

### NVDIMM-N en mode lecture seule

Appuyez sur le bouton de mise sous tension du serveur

Suivez la procédure de la section 4 pour configurer le BIOS.

Activez les options Persistence Memory (Mémoire persistante), NVDIMM Interleave (Entrelacement NVDIMM) et NVDIMM Read-Only (NVDIMM en lecture seule).

Lorsque le système d'exploitation est en cours d'exécution :

\$ su

Montez /dev/pmem0 et /dev/pmem1

# mount -t xfs -o dax /dev/pmem0 /mnt/nvdimm0

Pour déterminer si la mémoire est accessible en écriture sur /dev/pmem0 et /dev/pmem1

```
# touch /mnt/nvdimm0/write.txt
# shutdown
```

### Utilitaire de gestion

#### Utilitaires de gestion ndctl et mdadm

- 1. Appuyez sur le bouton de mise sous tension du serveur.
- 2. Suivez la procédure de la section 4 pour configurer le BIOS.
- 3. Activez l'option Mémoire permanente, et désactivez les options Entrelacement NVDIMM et NVDIMM en lecture seule.
- 4. Installez RHEL ou démarrez le système d'exploitation s'il est déjà installé.

#### ndctl

#### Installer ndctl - option développeur

Lorsque le système d'exploitation est en cours d'exécution, activez Ethernet et obtenez une adresse IP

```
$ ifconfig -a
$ git clone https://github.com/pmem/ndctl.git
$ cd ndctl
$ ./autogen.sh
$ ./configure CFLAGS='-g -OO' --prefix=/usr --sysconfdir=/etc --libdir=/usr/lib64
$ make
# make install
```

#### Installer ndctl - option utilisateur

Les packages rpm ndctl peuvent être installés à partir des versions RHEL 7.4 via

# yum install ndctl

#### Vérifier l'état d'intégrité d'une barrette NVDIMM-N

```
# ndctl list --dimms --health --idle'
Sample output of 'ndclt list --dimms --health --idle'
{
    "dev":"nmem0",
    "id":"802c-0f-1711-1648dd20",
    "state":"disabled",
    "health":{
        "health_state":"ok",
        "temperature_celsius":27.000000,
        "life_used_percentage":3
    }
}
```

### mdadm

Créer un RAID logiciel sur des barrettes NVDIMM-N

Par exemple, vous avez 6 unités, /dev/pmem0 à /dev/pmem5.

Créez les répertoires /mnt/md0 /mnt/md1 /mnt/md2 /mnt/md5 /mnt/md6.

```
$ mkdir -p /mnt/md0
```

Créez le volume RAID 0

```
$ mdadm --create --verbose /dev/md0 --level=0 --raid-devices=6 /dev/pmem0 /dev/pmem1 /dev/
pmem2 /dev/pmem3 /dev/pmem4 /dev/pmem5
$ cat /proc/mdstat
$ mkfs.xfs /dev/md0
$ mount /dev/md0 /mnt/md0
$ lsblk
```

Avant de démonter l'unité, effectuez la lecture/écriture des données dans /mnt/md0

```
$ umount /dev/md0
$ mdadm --stop /dev/md0
$ mdadm --zero-superblock /dev/pmem0 /dev/pmem1 /dev/pmem2 /dev/pmem3 /dev/pmem4 /dev/pmem5
$ lsblk
```

La création du volume RAID 1 est similaire à la procédure ci-dessus

```
$ mdadm --create --verbose /dev/md1 --level=1 --raid-devices=6 /dev/pmem0 /dev/pmem1 /dev/
pmem2 /dev/pmem3 /dev/pmem4 /dev/pmem5
$ cat /proc/mdstat
$ mkfs.xfs /dev/md1
$ mount /dev/md1 /mnt/md1
$ lsblk
```

Avant de démonter l'unité, effectuez une lecture/écriture de données dans /mnt/md1

```
$ umount /dev/md1
$ mdadm --stop /dev/md1
$ mdadm --zero-superblock /dev/pmem0 /dev/pmem1 /dev/pmem2 /dev/pmem3 /dev/pmem4 /dev/pmem5
$ lsblk
```

Vous pouvez créer les volumes RAID 5/5/6/10 de la même manière.

## Caractéristiques de RHEL version 7.6

### Création d'un espace de nommage

À partir de la verison RHEL 7.6, l'utilitaire ndctl est disponible en mode natif.

Les modules NVDIMM-N dotés du firmware 9324 ne sont pas visibles dans le système d'exploitation, car ce firmware est doté de la prise en charge des libellés. En d'autres termes, les espaces de nommage ne sont pas énumérés automatiquement et à l'aide de ndctl, les espaces de nommage doivent d'abord être créés avant le montage d'un système de fichiers et d'y accéder.

() **REMARQUE :** Il est également recommandé d'installer d'abord un correctif du système d'exploitation pour garantir le bon fonctionnement de l'utilitaire ndctl afin de créer des espaces de nommage. Ce correctif peut être téléchargé ici https:// Access.redhat.com/solutions/3920221.

Exécutez les commandes ci-dessous en tant que super utilisateur pour créer des unités /dev/pmem.

Pour afficher la liste des modules DIMM, exécutez :

• \$ ndctl list -D

Exécutez la commande ci-dessous pour créer des espaces de nommage. Cette commande, si elle est utilisée par défaut, crée des unités /dev/pmem. Afin de créer des espaces de nommage dans d'autres modes, consultez le lien https://www.mankier.com/1/ndctl-Create-namespace

Cette commande doit être exécutée autant de fois que le nombre de modules NVDIMM-N connectés au système.

• \$ ndctl create-namespace

Pour plus d'informations sur l'utilisation de l'utilitaire ndctl, voir le Guide de l'utilisateur ici https://docs.PMEM.IO/ndctl-users-guide

# **Correctifs d'erreurs Linux**

Les correctifs d'erreurs suivants concernent RHEL 7.6 :

- Le correctif qui permet de faire fonctionner l'utilitaire ndctl peut être téléchargé ici : https://Access.redhat.com/solutions/3920221
- Red Hat Enterprise Linux 7.6 ou version ultérieure peut perdre l'accès aux données sur leur module de mémoire NVDIMM-N après la mise à jour du firmware NVDIMM-N de la version 8860 vers la version 9234 ou une version ultérieure. Pour restaurer l'accès aux données, connectez-vous à l'utilisateur root dans l'interface de ligne de commande Red Hat Enterprise Linux 7.6 et exécutez les commandes suivantes :

(i) **REMARQUE**: Assurez-vous que le correctif create-namespace de RHEL 7.6 est installé.

- 1. ndctl disable-region all
- 2. ndctl disable-dimm all
- 3. ndctl zero-labels all
- 4. ndctl enable-dimm all
- 5. ndctl enable-region all
- 6. Recréez les espaces de nommage dans le mode utilisé précédemment (par exemple, ndctl create-namespace -- mode=devdax --align=4k)
- 7. Répétez la commande create-namespace ci-dessus pour chaque module de mémoire NVDIMM-N installé.

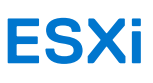

#### Sujets :

- Configuration
- Stockage
- Systèmes d'exploitation invités pris en charge avec prise en charge NVDIMM
- État d'intégrité globale
- Informations de journalisation des opérations et des diagnostics
- Erreurs NVDIMM-N
- Correctif d'erreur ESXi

# Configuration

A partir de la version ESXi 6.7, le matériel NVDIMM-N est pris en charge. Les modules NVDIMM-N sont détectés au démarrage avec des espaces de nommage générés automatiquement. Tous les modules NVDIMM-N pourront être rassemblés dans la même baie de mémoire logique et seront accessibles pour les machines virtuelles ESXi.

Le matériel NVDIMM-N est désormais pris en charge sur ESXi 6.7 U1. Les fonctionnalités et le fonctionnement devraient être identiques aux exigences de la version ESXi 6.7

Version de firmware nécessaire

#### Tableau 13. Version de firmware nécessaire

| Firmware | Versions minimales requises    |              |                |  |  |  |  |  |  |
|----------|--------------------------------|--------------|----------------|--|--|--|--|--|--|
|          | T640, R640, R740, R740XD, R940 | R840, R940xa | MX740c, MX840c |  |  |  |  |  |  |
| iDRAC    | 3.15.15.15                     | 3.19.19.19   | 3.20.20.20     |  |  |  |  |  |  |
| BIOS     | 1.3.7                          | 1.1.1        | 1.0.0          |  |  |  |  |  |  |
| NVDIMM-N | 9324                           | 9324         | 9324           |  |  |  |  |  |  |

Recherchez votre produit sur support.Dell.com pour trouver les packages de mise à jour pour ces bundles de firmware.

Configuration matérielle requise :

ESXi prend uniquement en charge le matériel NVDIMM-N si le système hôte intègre un processeur de référence Intel Xeon<sup>™</sup> Gold (51xx, 61xx) ou Platinum (81xx). Les références Silver et Bronze ne sont pas suffisantes pour une prise en charge par la solution ESXi pour le moment, mais elles peuvent être ajoutées à l'avenir.

Pour la configuration du BIOS, les paramètres de Mémoire permanente par défaut peuvent être utilisés. Les paramètres Entrelacement et Sans entrelacement sont toutefois pris en charge par ESXi.

Lorsque vous ajoutez une nouvelle machine virtuelle à l'hôte ESXi, suivez ces étapes :

- 1. Cliquez sur Ajouter un autre appareil et sélectionnez NVDIMM dans le menu.
- 2. Sélectionnez la capacité totale, en Mo, de la mémoire permanente que vous souhaitez afficher pour la machine virtuelle.
  - La taille ne doit pas dépasser la capacité totale du module NVDIMM-N dans le système hôte.

# Stockage

### Modules

L'image ci-dessous montre comment les appareils NVDIMM-N apparaîtront dans l'onglet Persistent Memory (Mémoire persistante), sous l'en-tête Storage (Stockage) dans la barre de menu gauche. La première colonne représente un ID permettant d'identifier l'appareil

NVDIMM-N de façon unique, dans le cas où les informations sont requises pour résoudre des problèmes. La colonne suivante indique l'espace disponible et doit mentionner « 0 B » pour tous les appareils NVDIMM-N entièrement mappés et fonctionnant correctement. L'intégrité doit indiquer Normal. Une explication détaillée de la section Intégrité est disponible dans la section « État d'intégrité globale » ci-dessous.

La traduction d'un ID en NVDIMM-N physique dans un système hôte est visible ci-dessous.

| ID (Hex) | Décimale | Emplacement physique (G > D)                 | Nom d'emplacement de sérigraphie |
|----------|----------|----------------------------------------------|----------------------------------|
| 0x1      | 16       | Support 0 , IMC0, Canal 0 , Emplacement<br>1 | A7                               |
| 0x11     | 17       | Support 0 , IMC0, Canal 1 , Emplacement<br>1 | A8                               |
| 0x21     | 33       | Support 0 , IMC0, Canal 2 , Emplacement<br>1 | A9                               |
| 0×101    | 257      | Support 0 , IMC1, Canal 0 , Emplacement<br>1 | A10                              |
| 0x111    | 273      | Support 0 , IMC1, Canal 1 , Emplacement<br>1 | A11                              |
| 0x121    | 289      | Support 0 , IMC1, Canal 2 , Emplacement<br>1 | A12                              |
| 0×1001   | 4097     | Support 1 , IMC0, Canal 0 , Emplacement<br>1 | B7                               |
| 0x1011   | 4113     | Support 1 , IMC0, Canal 1 , Emplacement<br>1 | B8                               |
| 0x1021   | 4129     | Support 1 , IMC0, Canal 2 , Emplacement<br>1 | В9                               |
| 0x1101   | 4353     | Support 1 , IMC1, Canal 0 , Emplacement<br>1 | B10                              |
| 0x1111   | 4369     | Support 1 , IMC1, Canal 1 , Emplacement 1    | B11                              |
| 0x1121   | 4385     | Support 1 , IMC1, Canal 2 , Emplacement<br>1 | B12                              |

#### Tableau 14. Traduction d'un ID en NVDIMM-N physique dans le système hôte

### Namespaces (Espaces de noms)

Tous les espaces de noms sont générés automatiquement par ESXi lorsque les modules NVDIMM-N sont détectés au moment du démarrage. Ces espaces de noms subsisteront à une réinitialisation à chaud ou un démarrage à froid du système après leur première création/détection.

| <b>vm</b> ware" ESXi" |                            |                       |       | Build 1.23.0.6404437 | root@10.35.158.180 | 0 -   Help -   Q Search |
|-----------------------|----------------------------|-----------------------|-------|----------------------|--------------------|-------------------------|
| 📲 Navigator 🗉         | WIN-9UJ40SC2MJJ.us.dell.co | m - Storage           |       |                      |                    |                         |
| → 🗍 Host              | Datastores Adapters        | Devices Persistent Me | mory  |                      |                    |                         |
| Manitor               | Modules                    | VMW-PMemNS-1          | 16 GB | Health is normal     | In use             | 1                       |
| Monitor               | Namespaces                 | VMW-PMemNS-2          | 16 GB | Health is normal     | In use             | 2                       |
| 🕞 🔂 Virtual Machines  | Interleave sets            | VMW-PMemNS-3          | 16 GB | Health is normal     | In use             | 3                       |
| I Storage             | 2                          | VMW-PMemNS-4          | 16 GB | Health is normal     | In use             | 4                       |
| Networking            | 0                          | VMW-PMemNS-5          | 16 GB | Health is normal     | In use             | 5                       |
|                       |                            | VMW-PMemNS-6          | 16 GB | Health is normal     | In use             | 6                       |
|                       |                            | VMW-PMemNS-6          | 16 GB | Health is normal     | In use             | 7                       |
|                       |                            | VMW-PMemNS-7          | 16 GB | Health is normal     | In use             | 8                       |
|                       |                            | VMW-PMemNS-8          | 16 GB | Health is normal     | In use             | 9                       |
|                       |                            | VMW-PMemNS-9          | 16 GB | Health is normal     | In use             | 10                      |
|                       |                            | VMW-PMemNS-10         | 16 GB | Health is normal     | In use             | 11                      |
|                       |                            | VMW-PMemNS-11         | 16 GB | Health is normal     | In use             | 12                      |
|                       | 🕄 Recent tasks             |                       |       |                      |                    |                         |

Figure 31. Namespaces (Espaces de noms)

### **Ensembles d'entrelacements**

Si l'entrelacement est Désactivé dans les paramètres du BIOS F2, chaque appareil NVDIMM-N se trouvera dans un ensemble d'entrelacements individuel, comme montré dans l'interface graphique ci-dessous.

| Navigator            | Iocalhost.us.dell.com - Sto | orage      |                 |     |        |        |
|----------------------|-----------------------------|------------|-----------------|-----|--------|--------|
| 🕶 🗐 Host             | Datastores Adapters         | Devices Pe | rsistent Memory |     |        |        |
| Manage               | Modules                     | 1          | 16 GB           | 0 B | Active | 0x1    |
| Monitor              | Interleave sets             | 2          | 16 GB           | 0 B | Active | 0x11   |
| 🖬 🚰 Virtual Machines | Namespaces                  | 3          | 16 GB           | 0 B | Active | 0x21   |
| ▼                    |                             | 4          | 16 GB           | 0 B | Active | 0x101  |
| Monitor              |                             | 5          | 16 GB           | 0 B | Active | 0x111  |
| More VMs             |                             | 6          | 16 GB           | 0 B | Active | 0x121  |
| 🔳 Storage            | 2                           | 7          | 16 GB           | 0 B | Active | 0x1001 |
| ▼                    |                             | 8          | 16 GB           | 0 B | Active | 0x1011 |
| Monitor              |                             | 9          | 16 GB           | 0 B | Active | 0x1021 |
| More storage         |                             | 10         | 16 GB           | 0 B | Active | 0x1101 |
| Q Networking         | 1                           | 11         | 16 GB           | 0 B | Active | 0x1111 |
|                      |                             | 12         | 16 GB           | 0 B | Active | 0x1121 |

#### Figure 32. Ensembles d'entrelacements lorsque l'entrelacement est Désactivé

Si l'entrelacement est Activé dans les paramètres du BIOS F2, la capacité totale de NVDIMM-N sera divisée en pools en fonction du support du processeur. Un total de deux ensembles d'entrelacements sera affiché avec la capacité agrégée du support du processeur qui s'affiche comme un ensemble d'entrelacements.

| WIN-9UJ40SC2MJJ.us.dell.com - | Storage                                                            |                                                                                                    |                                                                                                    |                                                                                                    |                                                                                                    |
|-------------------------------|--------------------------------------------------------------------|----------------------------------------------------------------------------------------------------|----------------------------------------------------------------------------------------------------|----------------------------------------------------------------------------------------------------|----------------------------------------------------------------------------------------------------|
|                               |                                                                    |                                                                                                    |                                                                                                    |                                                                                                    |                                                                                                    |
| Datastores Adapters Dev       | vices Persistent Memo                                              | pry D                                                                                                    |                                                                                                    |                                                                                                    |                                                                                                    |
| Modules                       | C Refresh                                                          |                                                                                                    |                                                                                                    |                                                                                                    | Q Search                                                                                                    |
| Interleave sets               | ld ~                                                               | Capacity ~                                                                                                    | Free ~                                                                                                    | State ~                                                                                                    | NVDIMMS ~                                                                                                    |
|                               | 1                                                                  | 96 GB                                                                                                    | 0 B                                                                                                    | Active                                                                                                    | 1,17,33,273,289,257                                                                                                    |
|                               | 2                                                                  | 96 GB                                                                                                    | 0 B                                                                                                    | Active                                                                                                    | 4097,4113,4129,4369,                                                                                                    |
|                               |                                                                    |                                                                                                    |                                                                                                    |                                                                                                    | 2 items 🦼                                                                                                    |
|                               |                                                                    |                                                                                                    |                                                                                                    |                                                                                                    |                                                                                                    |
|                               |                                                                    |                                                                                                    |                                                                                                    |                                                                                                    |                                                                                                    |
|                               |                                                                    |                                                                                                    |                                                                                                    |                                                                                                    |                                                                                                    |
|                               | Datastores Adapters De<br>Modules<br>Namespaces<br>Interleave sets | Datastores     Adapters     Devices     Persistent Memory       Modules<br>Namespaces     Image: Comparison of the second second seco | Datastores     Adapters     Devices     Persistent Memory       Modules<br>Namespaces     Image: Comparison of the system of the system of t | Datastores     Adapters     Devices     Persistent Memory       Modules<br>Namespaces     Id <ul> <li>Capacity</li> <li>Free</li> <li>1</li> <li>96 GB</li> <li>0 B</li> </ul> 1     96 GB     0 B | Datastores     Adapters     Devices     Persistent Memory       Modules<br>Namespaces     C Refresh       Interfeave sets     Id          ✓ Capacity          ✓ Free          ✓ State          ✓        1     96 GB     0 B     Active       2     96 GB     0 B     Active |

Figure 33. Ensembles d'entrelacements lorsque l'entrelacement est Activé

### Magasin de données

Ce magasin de données comprend des informations sur le stockage traditionnel accessible par ESXi et le magasin de données de la mémoire permanente.

() **REMARQUE :** Le magasin de données PMEM est créé lors du premier démarrage système, une fois que les modules NVDIMM-N ont été détectés dans un système par ESXi. Ce magasin de données est fixé à ce moment là et ne sera pas étendu si des modules NVDIMM-N supplémentaires sont ajoutés ultérieurement.

Pour développer le magasin de données :

- 1. Migrez vos données.
- 2. Redémarrez en mode configuration BIOS (F2).
- 3. Sélectionnez la mémoire permanente, comme indiqué dans la section 5 de ce guide.
- 4. Sélectionnez Paramètres d'usine par défaut et Effacement sécurisé pour tous les modules NVDIMM-N du système.
- 5. Suivez les invites pour redémarrer et poursuivez dans ESXi. Les modules NVDIMM-N supplémentaires seront désormais détectés.

| vmware <sup>,</sup> ESXi <sup>,,</sup> |                                                                                                    |                        |                 |            | Bu             | ild 1.23.2.7115565   root( | නු10.35.158.180 <del>-</del> | Help +                 | Q Search |
|----------------------------------------|----------------------------------------------------------------------------------------------------|------------------------|-----------------|------------|----------------|----------------------------|------------------------------|------------------------|----------|
| "T Navigator                           | localhost.us.dell.com                                                                                                    | Storage                |                 |            |                |                            |                              |                        |          |
| ✓ ☐ Host<br>Manage                     | Datastores Adapte                                                                                                    | rs Devices Per         | rsistent Memory | y          |                |                            |                              | 712-1                  |          |
| Monitor                                | 省 New datastore 🗈                                                                                                    | Increase capacity      | Register a VM   | 🛱 Datast   | ore browser    | C Refresh                  |                              | Q Sear                 | ch       |
| 🕶 🚯 Virtual Machines 📃 🚺               | Name                                                                                                    |                        | ~ Drive Type    | ~ Capad    | ity v Prov     | risioned V Free V          | Туре ~                       | Thin provis $\backsim$ | Access ~ |
| ∗ 🖧 VM_2                               | datastore1                                                                                                    |                        | Non-SSD         | 1.81 T     | B 56.4         | 8 GB 1.76 TB               | VMFS6                        | Supported              | Single   |
| Monitor                                | PMemDS-0ded117f                                                                                                    | -a3e2-c442-a0de-9049c8 | Unknown         | 191.9      | 5 GB 9.41      | GB 182.55 GB               | PMEM                         | Not supported          | Single   |
| More VMs                               |                                                                                                    |                        |                 |            |                |                            |                              |                        | 2 items  |
|                                        | datastore1         STORAGE         FREE: 1.76 TB           Type:         VMIFS6         3%           Location:         VmfsVolumes/5a02/603-0eb37204-7d5d-1418774903ea         USED: 56.48 GB         CAPACITY: 1.81 TB           UUED:         5a02/603-0eb37204-7d5d-1418774903ea         Free: 1.76 TB         3% |                        |                 |            |                |                            |                              |                        |          |
|                                        | 🛐 Recent tasks                                                                                                    |                        |                 |            |                |                            |                              | WM_2                   |          |
|                                        | Task 🗸                                                                                                    | Target 🗸 Init          | iator 🗸 Que     | eued ~     | Started ~      | Result 🔺 🕓                 | Completed • •                |                        |          |
|                                        | Power On VM                                                                                                    | SVM_2 root             | 11/2            | 1/2017 10: | 11/21/2017 10: | Completed successfully     | 11/21/2017 10:               |                        |          |
|                                        | Reconfig VM                                                                                                    | SVM_2 root             | 11/2            | 1/2017 10: | 11/21/2017 10: | Completed successfully     | 11/21/2017 10:               |                        |          |
|                                        | Power Off VM                                                                                                    | WM_2 root              | 11/2            | 1/2017 10: | 11/21/2017 10: | Completed successfully     | 11/21/2017 10:               |                        |          |
|                                        | Power On VM                                                                                                    | M_2 root               | 11/2            | 1/2017 10: | 11/21/2017 10: | Completed successfully     | 11/21/2017 10:               |                        |          |
|                                        | Create VM                                                                                                    | M_2 root               | 11/2            | 1/2017 10: | 11/21/2017 10: | Completed successfully     | 11/21/2017 10:               |                        |          |
|                                        | Destroy                                                                                                    | M_1 root               | 11/2            | 1/2017 10: | 11/21/2017 10: | Completed successfully     | 11/21/2017 10:               |                        |          |

Figure 34. Banques de données

# Systèmes d'exploitation invités pris en charge avec prise en charge NVDIMM

- Windows Server 2016 Build 14393 et version ultérieure
- Windows 10 version Mise à jour anniversaire 1607 et version ultérieure
- RedHat Enterprise Linux 7.4 et version ultérieure
- SUSE Linux Enterprise 12 SP2 et version ultérieure
- Système d'exploitation Photons 1.0 Revision 2 et version ultérieure
- CentOS 7.4 et version ultérieure
- Ubuntu 17.04 et version ultérieure

# État d'intégrité globale

L'état d'intégrité des modules NVDIMM-N est représenté dans une colonne tabulaire de la section Modules et Espaces de noms dans l'interface ESXi. Effectuez les mesures correctives comme indiqué dans le tableau ci-dessous.

Tableau redondant :

#### Tableau 15. État d'intégrité des modules NVDIMM-N

| État                                                        | Action                                                                                                    |
|-------------------------------------------------------------|----------------------------------------------------------------------------------------------------|
| Normal                                                      | Aucun                                                                                                    |
| Maintenance nécessaire                                      | Consultez ESXi, les journaux d'événements système et de cycle de vie pour obtenir les<br>instructions à suivre pour résoudre les problèmes d'état des modules NVDIMM-N.                                                                                                    |
| Perte de toutes les données en cas de<br>coupure de courant | <ol> <li>N'éteignez pas le système. Migrez les données du module NVDIMM-N vers un autre<br/>emplacement dès que possible.</li> <li>Une fois les données du module NVDIMM-N migrées, consultez ESXi, les journaux<br/>d'événements système et de cycle de vie pour les instructions à suivre pour résoudre<br/>les problèmes d'état des modules NVDIMM-N.</li> <li>Confirmez que la batterie est en bon état.</li> </ol> |

# Informations de journalisation des opérations et des diagnostics

ESXi dispose de nombreux journaux pour diagnostiquer le comportement système dans la section « Surveillance » de l'interface utilisateur. Vous pouvez aussi créer une offre de support complet ici afin de regrouper tous les journaux en un simple lien de téléchargement.

### Micrologiciels obsolètes

ESXi nécessite des modules NVDIMM-N avec une image micrologicielle 9324 minimum. Si les micrologiciels sont plus anciens, les modules ne fonctionneront pas correctement.

Au cas où les micrologiciels de la mémoire sont obsolètes (inférieurs à 9324), le système démarrera dans l'hyperviseur ESX et les modules DIMM seront visibles dans l'interface utilisateur. **Aucun espace de noms ne sera rempli** et les modules DIMM ne pourront pas être montés sur un système d'exploitation de machines virtuelles invitées. Étant donné que ce micrologiciel inférieur n'est pas pris en charge, d'autres erreurs de comportement relatives à l'État d'intégrité globale, au Nettoyage de plages d'adresse ou à l'interface utilisateur ne sont pas testées et peuvent en un mal fonctionnement tant que le micrologiciel du module DIMM n'est pas à jour.

Même sans prise en charge, Stockage > Modules et stockage > Ensembles d'entrelacements semblent afficher les bonnes informations.

Lorsque les modules NVDIMM avec des révisions de micrologiciel 9324 et 8860 sont utilisés conjointement, les 9324 peuvent être utilisées et seront indiquées comme « Normal » dans l'interface graphique Web, tandis que les autres seront indiquées comme « Maintenance nécessaire ».

Lorsque la mise à jour de micrologiciel d'un module NVDIMM-N échoue, le module DIMM fonctionnera sans micrologiciel de secours. Pour les modules NVDIMM-N commercialisés en 2017 et 2018, le micrologiciel de secours est révision 8860. Si les modules NVDIMM-N ne sont pas mis à jour à nouveau vers la révision 9324, ils ne peuvent être utilisés dans ESXi.

| Modules         | C Refresh |            |        | Search             |
|-----------------|-----------|------------|--------|--------------------|
| Interleave sets |           |            |        | ( Scalon           |
| Namespaces      | ID ~      | Capacity ~ | Free ~ | Health ~           |
|                 | 0x1       | 16 GB      | 16 GB  | Maintenance needed |
|                 | 0x11      | 16 GB      | 16 GB  | Maintenance needed |
|                 | 0x21      | 16 GB      | 16 GB  | Maintenance needed |
|                 | 0x101     | 16 GB      | 16 GB  | Maintenance needed |
|                 | 0x111     | 16 GB      | 16 GB  | Maintenance needed |
|                 | 0x121     | 16 GB      | 16 GB  | Maintenance needed |
|                 | 0x1001    | 16 GB      | 16 GB  | Maintenance needed |
|                 | 0x1011    | 16 GB      | 16 GB  | Maintenance needed |
|                 | 0x1021    | 16 GB      | 16 GB  | Maintenance needed |
|                 | 0x1101    | 16 GB      | 16 GB  | Maintenance needed |
|                 | 0x1111    | 16 GB      | 16 GB  | Maintenance needed |
|                 | 0x1121    | 16 GB      | 16 GB  | Maintenance needed |
|                 |           |            |        | 12 items           |

#### Figure 35. État des modules NVDIMM-N

Les espaces de noms NVDIMM ne sont pas créés lorsque les appareils NVDIMM-N exécutent des révisions du micrologiciel 8860.

| localhost.us               | dell.com - Stor | age                 |                          |            |   |        |   |       |   |             |   |  |
|----------------------------|-----------------|---------------------|--------------------------|------------|---|--------|---|-------|---|-------------|---|--|
| Datastores                 | Adapters        | Devices             | Persistent Memory        |            |   |        |   |       |   |             |   |  |
| Modules<br>Interleave sets |                 | 📑 Dela              | ete ] 💽 Reboot host      | C Refresh  |   |        |   |       |   | Q Search    |   |  |
| Namespaces                 |                 | Name                |                          | ✓ Capacity | ~ | Health | ~ | State | ~ | Location id | ~ |  |
|                            |                 |                     | No namespaces to display |            |   |        |   |       |   |             |   |  |
|                            |                 | No items to display |                          |            |   |        |   |       |   |             |   |  |
|                            |                 |                     |                          |            |   |        |   |       |   |             | - |  |

#### Figure 36. Espaces de noms NVDIMM

# **Erreurs NVDIMM-N**

Dans la plupart des cas où les modules NVDIMM-N rencontrent une erreur, le comportement au niveau du système mettra le « mauvais » module NVDIMM-N dans un état Lecture seule. De fait, toutes les machines virtuelles mappées à **TOUT** module NVDIMM-N ne pourront pas démarrer, y compris les machines virtuelles qui ne sont pas mappées au « mauvais » module NVDIMM-N. Si un module NVDIMM-N rencontre une erreur, résolvez le problème avant d'essayer d'accéder de nouveau aux machines virtuelles connectées au magasin de données PMEM. Consultez la documentation ESXi pour en savoir plus sur la migration des données et la restauration d'accès à des machines virtuelles affectées.

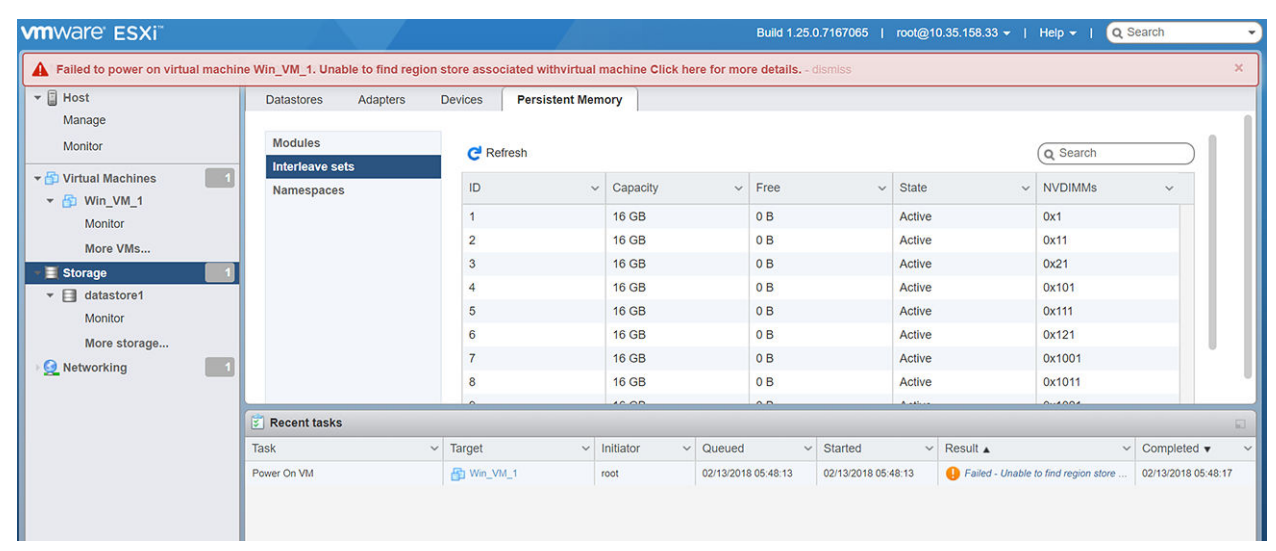

#### Figure 37. Erreurs NVDIMM-N

Consultez le tableau ci-dessous pour le message d'état d'intégrité globale affiché sur ESXi Web Client, en cas d'erreurs suivantes :

#### Tableau 16. Message d'état d'intégrité globale affiché sur ESXi Web Client

| État                                                                                  | Errors (Erreurs)                                                                                                   |  |  |  |  |
|---------------------------------------------------------------------------------------|----------------------------------------------------------------------------------------------------|--|--|--|--|
| Erreur d'enregistrement - démarrage pré-SE                                            | Maintenance nécessaire                                                                                             |  |  |  |  |
| Erreur de restauration - démarrage pré-SE                                             | Maintenance nécessaire                                                                                             |  |  |  |  |
| Erreur de suppression - démarrage pré-SE                                              | Maintenance nécessaire                                                                                             |  |  |  |  |
| Erreur d'activation - démarrage pré-SE                                                | Maintenance nécessaire                                                                                             |  |  |  |  |
| Erreur du contrôleur - démarrage pré-SE                                               | Maintenance nécessaire                                                                                             |  |  |  |  |
| Erreur du contrôleur lors de l'exécution du système d'exploitation                    | Aucune erreur SE avant le prochain démarrage, consigné dans le journal<br>d'événements système (SEL) en temps réel |  |  |  |  |
| Micrologiciel invalide ou micrologiciel exécuté depuis<br>l'emplacement de secours    | Maintenance nécessaire                                                                                             |  |  |  |  |
| Batterie du module NVDIMM-N défectueuse lors de l'exécution du système d'exploitation | Perte de toutes les données                                                                                        |  |  |  |  |
| Batterie du module NVDIMM-N défectueuse - démarrage pré-<br>SE                        | Maintenance nécessaire                                                                                             |  |  |  |  |

Tous les messages ci-dessus sont aussi accompagnés de messages équivalents dans le journal d'événements système et Lifecycle Controller, comme décrit dans les sections 5 et 6 de ce guide d'utilisation.

# **Correctif d'erreur ESXi**

Aucun pour le moment

# Errata généraux

NVDIMM-N ne prend pas en charge PPR sur les produits 14G et le code de consignation des erreurs corrigeables ne fait pas la distinction entre RDIMM et NVDIMM-N. Par conséquent, le message d'erreur "MEM0802 -The memory health monitor feature has detected a degradation in the DIMM installed in DIMM<slot number>. Reboot system to initiate self-heal process" s'affiche et lors du démarrage suivant, la réparation post-package (PPR) du code de référence de la mémoire (MRC) ignore la mémoire NVDIMM-N.

Solution de contournement : aucune.